# 国家农产品质量安全追溯平台湖 南省应用系统优化升级项目

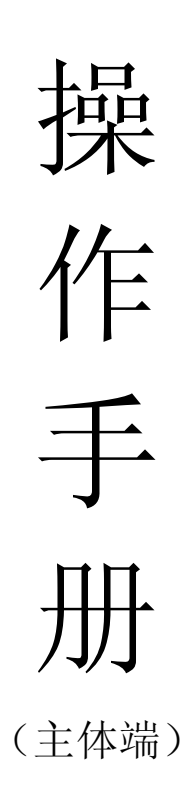

追溯云信息发展股份有限公司

2022.11

## 目录

| 第1 | 章.   |    | 绪论    |               | 3  |
|----|------|----|-------|---------------|----|
|    | 1.1. |    | 编写目   | 的             | 3  |
|    | 1.2. |    | 版权声   | 『明            | 3  |
|    | 1.3. |    | 系统椆   | 战             | 3  |
|    | 1.4. |    | 系统角   | ]色说明          | 3  |
|    | 1.5. |    | 其他说   | 9.9           | 3  |
| 第2 | 章.   |    | 操作指   | 育             | 4  |
|    | 2.1. |    | 基本流   | i程概述          | 4  |
|    | 2.2. |    | web 端 |               | 4  |
|    |      | 2. | 2.1.  | 访问和登录         | 4  |
|    |      | 2. | 2.2.  | 首页            | 4  |
|    |      | 2. | 3.1.  | 基础信息          | 5  |
|    |      | 2. | 3.2.  | 我要生产          | 10 |
|    |      | 2. | 3.3.  | 我要出证          | 10 |
|    |      | 2. | 3.4.  | 农安信用          | 10 |
|    |      | 2. | 3.5.  | 出证管理          | 10 |
|    | 2.3. |    | 移动端   | <u>u</u><br>J | 11 |

## 第1章. 绪论

### 1.1.编写目的

本文主要介绍了国家农产品质量安全追溯平台湖南省应用系统优化升级项目的使用方 法、角色介绍、操作步骤等,角色为主体端,应用端为 web 端及移动端,是用户快速学习和 使用本系统的基本说明书。

### 1.2.版权声明

本文所含信息的产权归追溯云信息发展股份有限公司所有。追溯云信息发展股份有限 公司事先书面许可,仅是收到或拥有本文并不表示被授予转让复制或泄露本文任何部分内容 的任何权利。不过,使用本文所含信息无须承担任何专利责任。所有其他产品名称与徽标 均为其所属公司的商标与服务标记。

### 1.3.系统概述

欢迎使用国家农产品质量安全追溯平台湖南省应用系统!本系统主要包含两块内容: web端和移动端,;web端主要功能为基础信息管理(包含主体信息、产品信息、客户信息、 农资信息等)、农事生产操作、合格证出证、农安信用等;移动端主要功能同 web 端。

### 1.4.系统角色说明

| 角色名称        | 职责描述                            |
|-------------|---------------------------------|
| →仕/A□       | 录入并管理主体基本信息、查阅简单的数据统计、录入农事操作、合格 |
| 土 14/ 11 11 | 证出证、监管不合格整改等。                   |

### 1.5. 其他说明

以下内容中使用到的图片均为截图或者效果图,具体以实际页面为准;图片的数据内 容均为测试数据,不具有代表性。

3

## 第2章. 操作指南

### 2.1.基本流程概述

/

2.2.web 端

### 2.2.1. 访问和登录

双击 Windows 桌面的浏览器图标,打开浏览器。产品目前支持谷歌浏览器 (建议)、360 浏览器;在地址栏中输入本系统登录地址(域名): <u>https://hn.jg.project.agrisaas.com.cn/hn/bodyEnd/#/login</u> 敲击回车键,进入系统登录界面;

| 💞 国家农产品质 | 质量安全追溯平台            | 湖南省应用系统       |                             |
|----------|---------------------|---------------|-----------------------------|
|          | 我是企业 我是监管           |               |                             |
|          | 👤 cs1126            |               |                             |
|          | â ·····             |               |                             |
|          | 豆 环<br>企业注册         | Market Market | 主体調移动夠 小程來                  |
|          |                     |               |                             |
|          | 8421928258298894823 |               | Ten Ten, 1722月<br>日間<br>二推码 |
|          |                     |               |                             |

Web 端登录页

输入"用户名"、"密码"后,点击登录即可进入系统。另外三个入口按钮:

- ▶ 【企业注册】: 点击后将跳转到门户网站的企业注册信息填写页面;
- ▶ 【门户网站】: 点击后将在浏览器新标签打开门户网站;
- ▶ 【国家追溯平台】: 点击后将跳转到国家追溯平台。
  - 2.2.2.首页

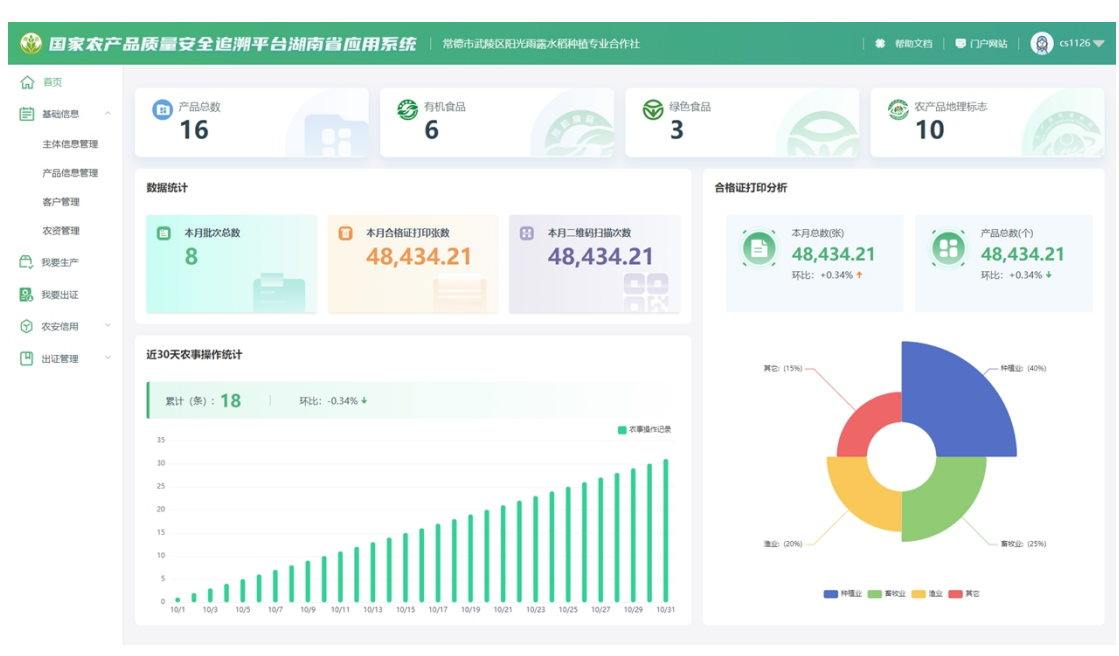

主体端-web 端-首页

进入系统后的首页如上图所示,左侧为导航菜单,右侧为首页汇总统计数据。汇总统计数据主要显示了:

- 1. 产品总数、其中有有机食品、绿色食品、农产品地理标志的产品数量;
- 2. 批次数量、合格证打印张数、二维码扫码次数统计;
- 3. 近 30 天农事操作记录条数柱状图、累计条数与环比涨跌;
- 合格证打印的张数与环比涨跌、涉及的产品数与环比涨跌、打印合格证的产品所属 行业类型环形图。

### 2.2.3. 基础信息

### 2.2.3.1. 主体信息管理

点击左侧菜单中的"主体信息管理",右侧切换为相应内容,分为基本信息、荣誉资质 申报、基地管理、人员管理四个页签。

基本信息页签下,主体登录人可对基本信息进行编辑与保存。

【编辑】:如需更改,点击页面底部的"编辑"按钮,进入该主体的基本信息修改页面。

| <b>(</b>     | 国家石    | ۲ř | 品质量安全追溯平台湖南                   | 省应用系统   **                  | 市武陵区阳光雨露水稻种植专 | 业合作社                  | 🏶 帮助文档   👼 门户网站         | (§) cs1126 ▼ |
|--------------|--------|----|-------------------------------|-----------------------------|---------------|-----------------------|-------------------------|--------------|
| 슶            | 首页     |    | 甚础信息 > 主体信息管理                 |                             |               |                       |                         |              |
| Ē            | 基础信息   | ^  | 10×/00 000000000000           | 3d 444 00 18                | 1 (0.4620)    |                       |                         |              |
|              | 主体信息管理 | l. | 基础信息 (同步国家追溯平台)               |                             |               |                       |                         |              |
|              | 产品信息管理 | Ł  | 主体名称: 常德市武陵区阳光雨露水稻和           | 植专业合作社 所属行业:                | 种植业渔业,其它,畜牧业  | 企业规模:家庭农场             | 经营关型: 经营主体              |              |
|              | 客户管理   |    | 统一社会信用代码: 4.3062219870318E17s | 注册资金:                       | 123456782     | 注册地址: 注册地址1232        | 法人姓名: my2               |              |
|              | 农资管理   |    | 法人联系电话: 188082100012          | 质量负责人:                      | 质量负责人12       | 质量负责人电话: 176084617722 |                         |              |
| e,           | 我要生产   |    | 企业而介:企业简介12322<br>详细信息        |                             |               |                       |                         |              |
| 2            | 我要出证   |    | 企业级别:                         | 营业期限:                       | 2022-10-21    | 主要产品: 芹菜,乌鸡,韭菜,虹豆     | 认证类型:农产品地理标志,湖南红亮.<br>油 | 安化黑茶、湖南菜籽    |
| $\heartsuit$ | 农安信用   | ~  | 企业形象:                         |                             |               | 主体证件:                 |                         |              |
| ۳            | 出证管理   | ~  | PDF                           |                             |               | PDF                   | PDF PDF                 |              |
|              |        |    | 详细地址:常德市武陵区芙蓉街道人跳到            | 28<br>经度: 28.19818 纬度: 112. | 39871         |                       |                         |              |
|              |        |    | Reted Georgenzation           |                             |               | <b>6</b> 10           |                         |              |

主体端-web 端-主体信息管理-基本信息

| 🍪 国家农产         | 品质量安全追         | <b>溯平台湖南省应用系统</b>   常德市武陵区阳光雨盖水稻种植专业合作                                | 社   巻 椿助文档   号 门户网站   👰 cs1126 🔻                                     |
|----------------|----------------|-----------------------------------------------------------------------|----------------------------------------------------------------------|
| <b>命</b> 首页    |                | 本信息管理                                                                 |                                                                      |
| ➡ 基础信息 ^       | 基本信息           | 荣誉资质申报 基地管理 人员管理                                                      |                                                                      |
| 主体信息管理         | * 主体名称         | 常德市武陵区阳光雨露水稻种植专业合作社                                                   | *所属行业 🖸 种植业 🖸 盲纹业 🖸 渔业 🖸 其他                                          |
| 产品信息管理<br>客户管理 | * 企业规模         | <ul> <li>公司 合作社 O 家庭农场 (其它)</li> </ul>                                | 和主要的"吃 》和主张 • 和主"吃 受快费的"                                             |
| 农资管理           | * 统一社会信用代码     | 4.3062219870318E17s                                                   | "注册资金 123456782                                                      |
| ① 我要生产         | * 注册地址         | 注册地址1232                                                              | *法人姓名 my2                                                            |
| 我要出证           | * 法人联系电话       | 188082100012                                                          | * 质量负责人 质量负责人12                                                      |
| ☆ 农安信用 ~       | * 质量负责人电话      | 176084617722                                                          | *企业级别 〇 其他 〇 国家级龙头企业 〇 省级龙头企业 〇 市级龙头企业                               |
| (中) 出近管理 ~     | * 营业期限         | 2022-10-21                                                            | * 主要产品 77% · 9 9% · 2% · 10 · 10 · · · · · · · · · · · · · · ·       |
| 0              | 认证类型           | 【 双冲品地選択志 ●】 湖南紅茶 ●】 安化黒茶 ●                                           | * 企业简介                                                               |
|                |                |                                                                       |                                                                      |
|                | * <u>企业</u> 形象 | 2000-3.92<br>Ath 1,1400 Y                                             | READA READA READA                                                    |
|                |                | (注:大门、生产基地、厂房每隔片 違い(売売泰豪: 800*400);約14倍気: _png.jpg.jpg.gil.pdf,文件小子5M | (注:大门、生产器括、厂房等得片 建议蒸集者表: 800°400): 約1時表式: engjogjpeg.el.pdf, 文14小子5M |

#### 主体端-web 端-主体信息管理-基本信息(编辑)

荣誉资质申报页签下,主体登录人可对相应版块进行信息查询、编辑、删除等操作。

- 【新增】:点击列表左上"新增"按钮,在弹层内需选择资质类型、输入资质名称、资质编号、上传证书图片或文档(如有); "\*"为必填项,保存后即可提交。
- ▶ 【编辑】: 点击需修改的数据行右侧操作列的"编辑"按钮,进入修改页面;
- ▶ 【删除】:选择需删除的数据行右侧操作列的"删除"按钮,确认后删除该行数据;

| 鎀 国家农产      | 品质量安全     | 追溯平台湖南省 | 省应用系统   粼       | 市武陵区阳光雨雷水稻种植专业合作 | 壮     | 🗰 帮助文档   👼  | 门户网站   🛞 cs1126 🔷 |
|-------------|-----------|---------|-----------------|------------------|-------|-------------|-------------------|
| <b>合</b> 首页 | 畫础信息 > :: | 主体信息管理  |                 |                  |       |             |                   |
| 基础信息 ^      | 基本信息      | 荣誉资质申报  | 基地管理            | 人员管理             |       |             |                   |
| 主体信息管理      | 815100    |         |                 |                  |       |             |                   |
| 产品信息管理      | 资质类型      | 资质名称    | 资质编号            | 申报日期             | 证书照片  | 状态          | 操作                |
| 各户官埋        | 认证从定      | 资质名称    | 资质编号32          |                  | 01%   | 审核通过        | 编辑 题中             |
| 水炭管理        | 企业资质      | 资质名称1   | 资质编号2           |                  | 1张,查看 | 审核通过        | 编辑 删除             |
| 1、我要生产      | 认证认定      | 出场      | 1111            |                  | 0张    | 审核中         | 编辑 删除             |
| 3 我要出证      | 企业资质      | 名称1111  | 质编号1            |                  | 0张    | 审核通过        | 编辑 删除             |
| ☆ 农安信用 ~    | 企业资质      | 11      | 11              |                  | 056   | 窗板中         | 编辑 删除             |
| 🕒 出证管理 🗸    | 认证认定      | 资质名称    | 资质编号            |                  | 03%   | 窗板中         | 编辑 删除             |
|             | 认证认定      | 资质名称    | 资质编号            |                  | 0张    | 审核中         | 编辑 删除             |
|             | 认证认定      | 4       | 4               |                  | 0张    | 审核中         | 编辑 删除             |
|             | 企业资质      | 国家龙头企业  | 国标2022666888331 | 2021-09-10       | 056   | 审核通过        | sast mitte        |
|             | 认证认定      | 资质名称    | 资质编号3           |                  | 0张    | 审核中         | 编辑 删除             |
|             |           |         |                 |                  |       | 共10条 10条页 ~ | 1 > 前往 1 页        |

| 新增     | ×                                   |
|--------|-------------------------------------|
| *资质类型  | 请选择资质类型 >>                          |
| *资质名称  |                                     |
| * 资质编号 |                                     |
| 上传证书   |                                     |
|        | 点击上传图片                              |
|        | (注:大门、生产基地、厂房等照片 建议宽高像赛: 800*400);附 |
|        | 件楷式: .png.jpg.jpeggifpdf,文件小于5M     |
|        | 取消保存                                |

主体端-web 端-主体信息管理-荣誉资质申报

#### 主体端-web 端-主体信息管理-荣誉资质申报(新增)

基地管理页签下,主体登录人可对相应版块进行信息查询、编辑、删除等操作。

- 【新增】:点击列表左上"新增"按钮,在弹层内需填写基地名称、生产规模(亩)、 负责人、负责人电话、基地简介、详细地址等信息; "\*"为必填项,确定后提交;
- 【区域管理】:选择相应基地数据行,点击"区域管理"按钮,在弹层内可新增多 个区域并填写区域名称、在该区域下继续新增多个区块并填写区块名称和区块面积, 支持删除功能;注:未填全区块名称和区块面积的数据将不保存;
- ▶ 【编辑】:点击需修改的数据行右侧操作列的"编辑"按钮,进入修改页面;
- ▶ 【删除】:选择需删除的数据行右侧操作列的"删除"按钮,确认后删除该行数据。

| 🍪 国家农产      | - 6 | 品质量安全追溯    | 嘲平台油  | 1南省应用系统   1      | 常德市武陵区阳光间 | 雨盡水稻种植专业合作社 |      | # 榕助文档   🗟 门户网站   🔞 <51126 🔷 |
|-------------|-----|------------|-------|------------------|-----------|-------------|------|------------------------------|
| <b>合</b> 首页 |     | 慧础信息 > 主体信 | 息管理   |                  |           |             |      |                              |
| 基础信息 ^      |     | 基本信息       | 荣誉资质申 | 財授 基地管理          | 人员管理      |             |      |                              |
| 主体信息管理      |     | 95:10      |       |                  |           |             |      |                              |
| 产品信息管理      |     | 基地名称       |       | 基地位置             | 基地現模(亩)   | 基地负责人       | 区域数量 | 操作                           |
| 各户官埋        |     | 槟榔基地       |       | 长沙市芙蓉区文艺路街道文艺路街道 | 100       | 郑少东         | 1    | 区域管理 编辑 删除 绑定设备 绑定摄像头        |
| 水災害堆        |     | 123123     |       | 长沙市芙蓉区文艺路街道213   | 12321312  | 213213      | 3    | 区域管理 编辑 删除 绑定设备 绑定踢像头        |
| ① 我要生产      |     | 曲儿王企鹅无群二无v |       | 株洲市芦淞区龙泉街道       | 423432    | 演试负责人       | 8    | 区域管理 编辑 删除 绑定设备 绑定摄像头        |
| 3 我要出证      |     | 54654      |       | 长沙市芙蓉区           | 54645     | 6456        | 1    | 区域管理 编辑 删除 绑定设备 绑定摄像头        |
| ☆ 农安信用 ~    |     | 6546       |       | 0岳阳市华容县          | 654       | 6546        | 2    | 区域管理 编辑 删除 绑定设备 绑定摄像头        |
| ▶ 出证管理 ~    |     | 56456      |       | 0衡阳市蒸湘区          | 6546      | 54645645    | 1    | 区域管理 绸绳 删除 绑定设备 绑定摄像头        |
|             |     | 基地名称123    |       | 0430100430101    | 5756      | 负责人         | 1    | 区域管理 编辑 删除 绑定设备 绑定踢像头        |
|             |     |            |       |                  |           |             |      | 共7条 10‰页 → < 1 → 期往 1 页      |

#### 主体端-web 端-主体信息管理-基地管理

| 动南首川      | 〒 〒 〒 名徳市武陵区阳光雨露水稻种植支业合作社 |          |
|-----------|---------------------------|----------|
| 新增基地      |                           | ×        |
| * 基地编号    | JD000019 * 基地名称           | <b>^</b> |
| * 生产规模(亩) | * 负责人                     |          |
| * 负责人电话   |                           |          |
| * 基地简介    |                           |          |
|           | n.                        |          |
| * 详细地址    | 请选择市                      |          |
|           | 定位                        |          |
|           | 经废: 待定位   纬度: 待定位         |          |
|           |                           | Ţ        |
|           | 取消 确                      | 定        |

主体端-web 端-主体信息管理-基地管理(新增)

| 1 | 基地 | 名称123-区域区块信息             | 日的按位时日代的路小时代任 |    | ∃1 Fî£ |       | ×  |
|---|----|--------------------------|---------------|----|--------|-------|----|
| 1 | 新  | <b>2</b>                 |               |    |        |       |    |
|   |    | 区域编号: 11232130001 * 区域名称 | 区域01          | 修改 |        |       |    |
|   |    | 区块编号                     | 区块名称          |    | 区块面积   | +     |    |
|   |    | 112321300010001          | 地块01          |    | 5756   | 修改 删除 |    |
|   |    |                          |               |    |        |       |    |
|   |    |                          |               |    |        |       | 关闭 |

#### 主体端-web 端-主体信息管理-基地管理(区域管理)

人员管理页签下, 主体登录人可对相应版块进行信息查询、编辑、删除等操作。

【新增】:点击列表左上"新增"按钮,在弹层内姓名、年龄、联系电话、身份证号、职务、选择所属基地、性别等信息; "\*"为必填项,保存后提交;

- ▶ 【编辑】: 点击需修改的数据行右侧操作列的"编辑"按钮,进入修改页面;
- ▶ 【删除】:选择需删除的数据行右侧操作列的"删除"按钮,确认后删除该行数据。

| 首页           |      | *信由轶证  | amaal alaa | TO SOLUTION OF THE STREET | линт       |    |              |        |
|--------------|------|--------|------------|---------------------------|------------|----|--------------|--------|
|              | 王本信目 | 市内の時た  | 11.100 TE  | 总体和                       |            |    |              |        |
| 基础信息、 ^      | 2446 | 米首贝贝中区 | 查心台座       | дв <i>и</i>               |            |    |              |        |
| 主体信息管理       | 新聞   |        |            |                           |            |    |              |        |
| 产品信息管理       | 姓名   | 性別     | 年龄         | 联系电话                      | 所属基地       | 职务 | 身份证号         | 操作     |
| 客户管理         | 员工   | 0      | 23         | 18621176274               | 曲儿王企鹅无群二无v |    |              | 编辑 删除  |
| 农资管理         | 张明明  | 0      | 25         | 18890989098               | 曲儿王企鹅无群二无v |    |              | 编辑 删除  |
| 我要生产<br>我要出证 |      |        |            |                           |            |    | 共2条 10条页 V < | > 前往 1 |
| 农安信用 〜       |      |        |            |                           |            |    |              |        |
| 出证管理 🗸       |      |        |            |                           |            |    |              |        |
|              |      |        |            |                           |            |    |              |        |
|              |      |        |            |                           |            |    |              |        |
|              |      |        |            |                           |            |    |              |        |
|              |      |        |            |                           |            |    |              |        |
|              |      |        |            |                           |            |    |              |        |

主体端-web 端-主体信息管理-人员管理

| 新增     |         |       |   | ×    |
|--------|---------|-------|---|------|
| *姓名    |         | * 性别  | 男 | ×    |
| * 年龄   | 0       | *联系电话 |   |      |
| 身份证号   |         | 职务    |   |      |
| * 所属基地 | 请选择基地 ~ |       |   |      |
|        |         |       |   | 取消保存 |
|        |         |       |   |      |

主体端-web 端-主体信息管理-人员管理(新増)

### 2.2.3.2. 产品信息管理

点击左侧菜单中的"产品信息管理",右侧切换为相应内容。

- ▶ 【新增】: 点击列表左上"新增"按钮,在弹层内分三大板块:
  - ◆ 基础信息:产品编号、行业、种类、产品名称、商标名称、认证类型、产品图 片、生产加工实景等;
    - ◆ 关联基地:选择基地、区域、区块;
    - ◆ 扩展信息: 录入如产品简介、视频文件、产品 logo、注册商标等各类附件,可 输入各大电商网址;
  - ◆ "\*"为必填项,保存后即可提交。
- ▶ 【查询】: 可根据产品编号、名称、认证类型、行业进行组合查询、模糊查询;
- ▶ 【编辑】: 点击需修改的数据行右侧操作列的"编辑"按钮,进入修改页面;
- ▶ 【删除】:选择需删除的数据行右侧操作列的"删除"按钮,确认后删除该行数据。

#### 湖南省应用系统优化升级项目

| ۲  | 国家农产。          | 品质  | 量安全              | 追溯平台沽        | 喃省位  | 如用系统   常德市                    | 武陵区  | 日光雨雷水稻和 | 神植专业合作社: | 33444    |                           | 🏶 帮助文档    | 😇 门户网站  | 🛞 cs1126 🛡 |
|----|----------------|-----|------------------|--------------|------|-------------------------------|------|---------|----------|----------|---------------------------|-----------|---------|------------|
| ሴ  | 首页             | Ēŧ  | 「細信息 〉           | 产品信息管理       |      |                               |      |         |          |          |                           |           |         |            |
| Ē  | 基础信息           | 产品编 | 1 <b>9</b> 7-849 |              | 产品名称 | 产品名称                          | 认证类型 | 全部      |          | 行业全部     | > 技友                      | 重赏        |         |            |
|    | 主体信息管理         |     | 875.100          |              |      |                               |      |         |          |          |                           |           |         |            |
|    | 产品信息管理         |     |                  |              |      |                               |      |         |          |          |                           |           |         |            |
|    | 客户管理           | 7   | ×品编号             | 产品名称         |      | 认证类型                          |      | 产品图片    |          | 生产加工实景展示 | 产品简介                      | 状态        |         | 操作         |
|    | 农资管理           | z   | W000022          | 开心果          |      | 绿色食品,有机食品,农产品地理<br>湖南茶油,湖南红茶, | 副标志, | 0张      |          | 0张       | 母体记录记录痛苦流涕了催了两。<br>因为目己喜欢 | 是审核通过     |         | 编辑 删除 二维码  |
| e, | 我要生产           | 2   | 20215            | 玉米           |      | 农产品地理标志,湖南红茶,安化<br>湖南菜籽油,     | 化黑茶  | 1张, 查看  |          | 1张, 查看   |                           | 审核通过      |         | 编辑 删除 二维码  |
|    | 我要出证<br>农安信用 ~ | 8   | 0001             | 水稻           |      | 农产品地理标志,湖南红茶,安化<br>"湘江源"蔬菜,   | 化黑茶  | 1张, 查看  |          | 1张, 查看   |                           | 审核通过      |         | 编辑 删除 二维码  |
| m  | 11/17/06/100   | л   | W000022          | 软槟榔          |      | 农产品地理标志,                      |      | 1张, 查看  |          | 1张, 查看   | 1                         | 审核通过      |         | 编辑 删除 二维码  |
| ٣  | CLAIR 18       | z   | W000018          | 新鮮丑苹果        |      | 绿色食品,有机食品,                    |      | 1张, 查看  |          | 1张, 查看   |                           | 审核通过      |         | 编辑 删除 二维码  |
|    |                | 1   | *品编号11-8         | 产品编号11-08    |      | 安化黑茶,湖南菜籽油,                   |      | 1张, 查看  |          | 1张, 宣看   |                           | 审核通过      |         | 编辑 删除 二维码  |
|    |                | 4   | 23423            | 产品名称11111111 |      | 农产品地理标志,湖南红茶,安化               | 化黑茶  | 1张, 宣費  |          | 1张, 宣看   |                           | 审核通过      |         | 编辑 删除 二维码  |
|    |                | 7   | *品编号             | 产品名称1223     |      | 安化黑茶,湖南菜籽油,                   |      | 1张, 查看  |          | 1张, 查看   | 产品简介                      | 审核中       |         | 编辑 删除 二维码  |
|    |                | 1   | 1                | 1112         |      | 农产品地理标志,湖南红茶,                 |      | 1张, 重看  |          | 1张, 查看   | 111                       | 审核通过      |         | 编辑 删除 二维码  |
|    |                | Z   | W000013          | 甘糖6          |      | 湖南茶油,                         |      | 1张, 宣晋  |          | 09%      |                           | 审核不通过     |         | 编辑 删除 二维码  |
|    |                |     |                  |              |      |                               |      |         |          |          | 共 21 条                    | 10条/页 ~ < | 1 2 3 > | 前往 1 页     |

#### 主体端-web 端-产品信息管理

| 新瑁      |              |        |                                 |                                         |                                                                          | ×                               |
|---------|--------------|--------|---------------------------------|-----------------------------------------|--------------------------------------------------------------------------|---------------------------------|
| 基础信息    |              |        |                                 |                                         |                                                                          | Â                               |
|         |              |        |                                 |                                         |                                                                          |                                 |
| * 产品编号  |              | * 行业   | 请选择行业 >                         | * 产品图片                                  |                                                                          |                                 |
| *种类     | 请选择种类 >      | * 产品名称 |                                 |                                         | 上传                                                                       |                                 |
| * 商标名称  |              | *认证类型  | 请选择认证类型 >                       |                                         | (這以完局優款400°300的銀片(萬一张刀广品封国); 附件推筑:                                       | : .png.jpg.jpeg.git.pdt, 又仲小子>M |
|         |              |        | 请选择认证类型                         | * 生产加工实易                                |                                                                          |                                 |
|         |              |        |                                 |                                         |                                                                          | pna.ipa.ipea.aif.pdf、文体小于5M     |
|         |              |        |                                 |                                         |                                                                          |                                 |
| 关联基地    |              |        |                                 |                                         |                                                                          |                                 |
| * 基地    | 请选择基地        |        |                                 | ( ) ( ) ( ) ( ) ( ) ( ) ( ) ( ) ( ) ( ) | 39 段龙堤<br>尖南新村 谷峰村<br>年分南                                                | 田田                              |
|         | 请选择区块名称 (选填) |        |                                 |                                         | <ul> <li>- 长沙市</li> <li>・ 长沙市政府</li> <li>- 林辺局</li> <li>- 433</li> </ul> | 这理道交校 黑石波<br>· 湖南省<br>· 民政师     |
|         |              |        |                                 | 引<br>i校塘                                | 22/3724号 甲酮德美1/004/1                                                     | 胡南省 ,<br>湖南省民族宗教 · 湖南省<br>事务委员会 |
| 扩展信息    |              |        |                                 | Personal Hotel                          |                                                                          |                                 |
| 产品简介    |              |        |                                 |                                         |                                                                          |                                 |
|         |              |        |                                 |                                         | 6                                                                        |                                 |
|         |              |        |                                 |                                         | 点击上传视频                                                                   |                                 |
|         |              |        |                                 |                                         |                                                                          |                                 |
|         |              |        | ,                               | 只能上传mp4/ql                              | v/qsv/ogg/ogv/flv/avi/wmv/rmvb视频文件,且不超过5M                                | Λ                               |
| 附件类型    |              |        | 说明                              |                                         | 题片                                                                       | 操作                              |
| 产品LOGO  |              |        | 建议宽高像素400°420的图片,单个文化           | ≠小于5M                                   | /                                                                        | 上传删除                            |
| 注册商标    |              |        | 建议宽高像素400*420的图片                |                                         | /                                                                        | 上传删除                            |
| 食品生产许可证 | 6            |        | 建议宽高像素500*400的图片                |                                         | /                                                                        | 上传删除                            |
| 质量检测报告  |              |        | 建议宽高像素800*400的图片,注意图片           | 要方正不要颠倒位置                               | /                                                                        | 上传 删除                           |
| 质量控制流程  |              |        | 建议宽高像素800*400的图片,注意图片           | 要方正不要颠倒位置                               | /                                                                        | 上传删除                            |
| 农业生产技术规 | 限程规范         |        | 建议宽高像赛800*400的图片(标准目录<br>不要颠倒位置 | 改详情页),注意图片要方                            | σΞΕ /                                                                    | 上传 删除                           |
| 食用农产品合植 | a证报备表        |        | 只允许上传PDF、或者宽高像素800*400<br>颠倒位置  | 〕的图片,注意图片要方正不                           | 要 /                                                                      | 上传 删除                           |
| 京东网址: 请 | 輸入           |        |                                 | 淘宝网址: 请                                 | 输入                                                                       |                                 |
| 天猫网址: 请 | lûλ          |        |                                 | 惠农网址: 请                                 | 输入                                                                       |                                 |
| 其他网址: 清 | 输入           |        |                                 |                                         |                                                                          |                                 |
|         |              |        |                                 |                                         |                                                                          | The NM                          |
|         |              |        |                                 |                                         |                                                                          | 取 洞 備 定                         |

#### 主体端-web 端-产品信息管理(新增)

#### 2.2.3.3. 客户管理

点击左侧菜单中的"客户管理",右侧切换为相应内容。

- 【新增】:点击列表左上"新增"按钮,输入客户名称、统一社会信用代码、联系 人、手机号、所属区域、地址等内容,"\*"为必填项,确定后即可提交。
- ▶ 【查询】: 可根据客户编号、名称进行组合查询、模糊查询;
- ▶ 【编辑】: 点击需修改的数据行右侧操作列的"编辑"按钮,进入修改页面;
- ▶ 【删除】:选择需删除的数据行右侧操作列的"删除"按钮,确认后删除该行数据。

| ۲  | 国家农产           | 品质量安全追溯平台          | 台湖南省应用系统         | 常德市武陵区阳光雨雷7       | K稻种植专业合作社33444 |           | 巻 榕助文档      | う 门户网站   🙆 ය1126 🔻 |
|----|----------------|--------------------|------------------|-------------------|----------------|-----------|-------------|--------------------|
| ሴ  | 首页             | I 基础信息 > 客户管理      |                  |                   |                |           |             |                    |
| Ē  | 基础信息           | <b>客户编号</b>        | <b>有户名称</b> 有户名称 | 18.20             | 東西             |           |             |                    |
|    | 主体信息管理         | 8% <sup>1</sup> 10 |                  |                   |                |           |             |                    |
|    | 产品信息管理         |                    |                  |                   |                |           |             |                    |
|    | 客户管理           | 客户编号               | 客户名称             | 地址                | 统—社会信用代码       | 联系人       | 联系电话        | 操作                 |
|    | 农资管理           | 20220022           | 小林林              | 长沙市               | 202208001      | 小林林       | 18678333987 | 编辑 删除              |
| e, | 我要生产           | cs1126             | bb               |                   |                | bb        | 15896852541 | 编辑 删除              |
|    | 400 mm (L1 2 m | 20220001           | 张无忌              | 长沙市               | 202208001      | 张无忌       | 18678900987 | 编辑 删除              |
| EØ | 74/sedukt      | cs1126             | 8888             | 24234242342234234 | 23424242       | aaawerwer | 18541254254 | 编辑 删除              |
| Ŷ  | 农安信用           |                    |                  |                   |                |           | #4卷 10卷/页 、 | < 1 > 前往 1 页       |
| ۳  | 出证管理 ~         |                    |                  |                   |                |           |             |                    |
|    |                |                    |                  |                   |                |           |             |                    |
|    |                |                    |                  |                   |                |           |             |                    |

#### 主体端-web 端-客户管理

| 新增       |          |      |                 | × |
|----------|----------|------|-----------------|---|
| * 客户编号   | KH000002 | 客户名称 |                 |   |
| 统—社会信用代码 |          | *联系人 |                 |   |
| * 手机号    |          | 所在区域 | 请选择 >请选择 >请选择 > |   |
| 地址       |          |      |                 |   |
|          |          |      | 取消              | 定 |

主体端-web 端-客户管理(新增)

### 2.2.3.4. 农资管理

点击左侧菜单中的"客户管理",右侧切换为相应内容,分为三个页签:农资、库存管理、农资供应商。

农资页签下,主体登录人可对相关数据进行新增、编辑、删除等操作。

- 【新增】:点击列表左上"新增"按钮,输入投入品类型、投入品名称、生产厂家、 单位规格,"\*"为必填项,确定后即可提交。
- ▶ 【查询】: 可根据投入品名称进行模糊查询;
- ▶ 【编辑】: 点击需修改的数据行右侧操作列的"编辑"按钮,进入修改页面;
- ▶ 【删除】:选择需删除的数据行右侧操作列的"删除"按钮,确认后删除该行数据,

### 【入库记录】:选择对应的数据可以查看该农资的入库记录,包含流水号、数量、 单价、当前剩余、入库时间等信息。

| 3 国家        | 依产         | 品质量安全追溯?             | F台湖南省应用系统  | 常德市武陵区阳光雨雷水稻种植专业合作社33444 | 🏶 帮助文档                | 🗟 门户网站   🔞 cs1126 🗨 |
|-------------|------------|----------------------|------------|--------------------------|-----------------------|---------------------|
| <b>命</b> 首页 |            | 基础信息 > 农资管理     农资管理 | 1          |                          |                       |                     |
| 基础信息        | ۰ <u>ا</u> | 农资                   | 库存管理 农资供应商 |                          |                       |                     |
| 主体信息        | 管理         | 投入晶名称 投入晶名称          | 技次重要       |                          |                       |                     |
| 产品信息        | 管理         | 85/122               |            |                          |                       |                     |
| 客户管理        | E          |                      |            |                          |                       |                     |
| 农资管理        | E          | 投入品类型                | 投入品名称      | 生产厂家                     | 单位规格                  | 操作                  |
| ① 我要生产      |            | 种子                   | 玉米种子       | 大佬                       | 508位/80               | 编辑 删除 入库记录          |
| 0           |            | 农药                   | 槟榔农药       | 李达达                      | 100kg/#               | 编辑 删除 入库记录          |
| 10 秋安田址     |            | 肥料                   | 槟榔肥料       | 孝达达                      | 100kg/縦               | 编辑 删除 入库记录          |
| ⑦ 农安信用      | Ň          | 种子                   | 槟榔         | 李达达                      | 200g/ts               | 编辑 删除 入库记录          |
| 💾 出证管理      | ×.         | 种子                   | 田苹果        | 林大毛                      | 10g/fb                | 编辑 删除 入库记录          |
|             |            | 2回84                 | 1231       | 林大毛                      | 21./照                 | 编辑 删除 入库记录          |
|             |            | 饲料                   | 34543      | 林大毛                      | 3cm/胞                 | 编辑 删除 入库记录          |
|             |            | 饲料                   | 品名21423    | 老六                       | 1212                  | 编辑 删除 入库记录          |
|             |            | 农药                   | 111111     | 林大毛                      | 23mL/个                | 编辑 删除 入库记录          |
|             |            | 兽药                   | 测试         | 1133                     | 1g/@                  | 编辑 删除 入库记录          |
|             |            |                      |            |                          | 共 17 亲 <b>10</b> 熊质 ~ | < 1 2 > 前往 1 页      |

主体端-web 端-农资管理-农资

| 新增农资   |           | $\times$ |
|--------|-----------|----------|
| *投入品类型 | 请选择投入品类型  | $\sim$   |
| *投入品名称 |           |          |
| 生产厂家   | 请选择生产厂家   | $\sim$   |
| * 单位规格 | 请选择 > 请选择 | $\sim$   |
|        | 取消        | 角定       |

主体端-web 端-农资管理-农资(新增)

| <b>认品类型</b> 请选择投入!  | 品类型 ~ | 农资名称 农资名 | <b></b> | 营业期限 📄 | 开始日期 至 | 结束日期       | 搜索 重置     |            |
|---------------------|-------|----------|---------|--------|--------|------------|-----------|------------|
| 流水                  | 农资名称  | 数量       | 单价      | 当前剩余   | 单位规格   | 入库时间       | 经办人       | 操作         |
| RK20221117033925474 | 玉米种子  | 5        | 4       | 5      | 50粒/箱  | 2022-11-04 |           | 查看         |
| RK2022111703364620  | 玉米种子  | 10       | 3       | 1      | 50粒/箱  | 2022-11-03 |           | 查看         |
| RK20221117033100253 | 玉米种子  | 5        |         | 5      | 50只/箱  | 2022-11-03 |           | 查看         |
|                     |       |          |         |        |        | 共3条        | 10条/页 ~ < | 1 > 前往 1 3 |

主体端-web 端-农资管理-农资(入库流水)

库存管理页签下,数据内容分为库存与过期两大类,主体登录人可对相关数据进行新增、 查看详情等操作。库存版块下:

【新增】:点击列表左上"新增"按钮,输入投入品类型、名称、生产日期、保质期、数量、单价、规格、供应航名称、签收人等信息,"\*"为必填项,确定后即可提交;

### ▶ 【查询】: 可根据投入品类型、农资名称、营业期限进行组合查询、模糊查询。

| 🍪 国家农产         | 品质量安全追溯平       | 平台湖南省应用系   | 统   常德市武陵区阳 | 光雨雷水稻种植专业合作社334 | 144    | 🏶 帮助  | 文档   🔜 门户网站 | 🙆 cs1126 🔻 |
|----------------|----------------|------------|-------------|-----------------|--------|-------|-------------|------------|
| <b>合</b> 前页    | I 基础信息 > 农资管理  |            |             |                 |        |       |             |            |
| ₩ 基础信息 ^       | 农资             | 库存管理 农资供   | 应商          |                 |        |       |             |            |
| 主体信息管理         | 库存 过期          |            |             |                 |        |       |             |            |
| 产品信息管理         | 投入最类型 请选择投入最类型 | ✓ 农资名称 次资金 | 5称 营业       | 期限 日 开始目期       | 至 结束日期 | 技家 重要 |             |            |
| 客户管理           | 新田             |            |             |                 |        |       |             |            |
| 农资管理           |                |            |             |                 |        |       |             |            |
| 我要生产           | 类别             | 农资名称       | 生产厂商        | 生产日期            | 保质期    | 库存    | 单位现格        | 操作         |
| 223.000111.27T | 种子             | 玉米种子       |             |                 | 90     | 5     | 50粒/箱       | 查查         |
| 10 找要出址        | 种子             | 玉米种子       |             |                 | 60     | 1     | 5000/箱      | 直看         |
| ☆ 农安信用 ~       | 种子             | 玉米种子       |             |                 | 720    | 5     | 50102/8篇    | 查看         |
| 🕒 出证管理 👋       | 农药             | 槟榔农药       |             |                 | 720    | 49    | 100kg/鍛     | 查看         |
|                | 肥料             | 底際肥料       |             |                 | 720    | 30    | 100kg/梁     | 查查         |
|                | 兽药             | Rid        |             |                 | 300    | 1     | 1g/包        | 查查         |
|                | 种子             | 槟榔         |             |                 | 720    | 90    | 200g/包      | 查看         |
|                | 饲料             | 投入品名称1111  |             |                 | 15000  | 20    | 2mL/个       | 查看         |
|                | 种子             | 丑苹果        |             |                 | 6000   | 50    | 10g/包       | <b>查</b> 查 |
|                | 种子             | 丑苹果        |             |                 | 6000   | 51    | 10g/包       | 查看         |

主体端-web 端-农资管理-库存管理

| 新增       |                    | × |
|----------|--------------------|---|
| * 入库批次   | RK2022111801564446 |   |
| *投入品类型   | 请选择投入品类型 >         |   |
| 投入品名称    | 请选择投入品名称 ~         |   |
| 生产日期     | <b>自</b> 选译日期      |   |
| * 保质期(月) |                    |   |
| * 数量     |                    |   |
| 单价 (元)   |                    |   |
| * 规格     |                    |   |
| 总价 (元)   |                    |   |
| 供应商名称    | 请选择供应商名称 >         |   |
| 签收人      | 请选择签收人 >           |   |
|          | 取消 确 5             | È |

#### 主体端-web 端-农资管理-库存管理(新增)

过期板块下:系统将过期的农资数据展示在此处,可根据名称、类型查询。

| 库存 过期    |           |      |      |         |      |           |                  |
|----------|-----------|------|------|---------|------|-----------|------------------|
| 名称       |           |      |      |         |      |           |                  |
| 名称       |           |      |      |         |      |           |                  |
| 投入品类型    |           |      |      |         |      |           |                  |
| 请选择投入品类型 |           |      |      |         |      |           |                  |
| 技衆重置     |           |      |      |         |      |           |                  |
| 类别       | 名称        | 生产厂商 | 剩余数量 | 单位规格    | 生产日期 | 保质期       | 过调天数             |
| 饲料       | 测试词料      | 泰达达  | 100  | 66kg/總  |      | 3000      |                  |
| 饲料       | 投入品名称1111 | 林大毛  | 20   | 2mL/个   |      | 15000     |                  |
| 饲料       | 投入品名称1111 | 林大毛  | 3    | 2mL/个   |      | 120       | 90               |
| 饲料       | 测试        | 1133 | 12   | 1kg/#2  |      | 30        | 2                |
| 饲料       | 测试        | 1133 | 12   | 1kg/#2  |      | 300       | 276              |
| 饲料       | 34543     | 林大毛  | 2    | 3cm/卷   |      | 60        |                  |
| 兽药       | 测试        | 1133 | 1    | 1g/包    |      | 300       |                  |
| 农药       | 虫必杀       |      | 100  | 12kg/親  |      | 1000      | 960              |
| 农药       | 槟榔农药      | 李达达  | 100  | 100kg/袋 |      | 720       | 716              |
| 种子       | 玉米种子      | 大佬   | 10   | 50粒/箱   |      | 60        | 45               |
|          |           |      |      |         |      | 共18条 10条质 | ✓ < 1 2 > 前往 1 页 |

主体端-web 端-农资管理-库存管理(过期)

农资供应商页签下,主体登录人可对相关数据进行新增、编辑、删除等操作。

- 【新增】:点击列表左上"新增"按钮,输入供应商名称、统一社会信用代码、法人、联系电话、联系地址、经营类型、资质证书名称、资质证书编号等信息, "\*"为必填项,确定后即可提交;
- ▶ 【查询】:可根据供应商名称进行模糊查询;
- ▶ 【编辑】: 点击需修改的数据行右侧操作列的"编辑"按钮,进入修改页面;

▶ 【删除】:选择需删除的数据行右侧操作列的"删除"按钮,确认后删除该行数据。

|              | 国家农产         | 品质量安全追溯平台;  | 胡南省应用系统丨《 | 常德市武陵区阳光雨露水稻种植专业 | 合作社33444           | 🗰 帮助       | 文档   🖶 门户网站   🙆 cs1126 🔷 |
|--------------|--------------|-------------|-----------|------------------|--------------------|------------|--------------------------|
| 슶            | 首页           | 甚础信息 > 农资管理 |           |                  |                    |            |                          |
| Ē            | 基础信息 ^       | 农资 库存管      | 理 农资供应商   |                  |                    |            |                          |
|              | 主体信息管理       | 供应商名称       | 技术重要      |                  |                    |            |                          |
|              | 产品信息管理       | 新坡          |           |                  |                    |            |                          |
|              | 客户管理         |             |           |                  |                    |            |                          |
|              | 农资管理         | 供应商编号       | 供应商名称     | 法人               | 统一社会信用代码           | 经营类型       | 操作                       |
| e,           | 我要生产         | GYS000001   | 供应商名称     | 法人3123           | 913100001322925352 | 经营类型213123 | 编辑 删除                    |
|              | \$0.00 (1)?T | GYS000014   | ddddd     |                  | 91310000MA1FL35QXB |            | 编辑 删除                    |
| ĔØ           | 我娶出址         | GYS000001   | 供应商名称     | 法人               | 913100001322925352 | 经营类型       | 编辑 删除                    |
| $\heartsuit$ | 农安信用 🗸       | GYS000001   | 林大毛       | 林大毛              | 2022010810888      | 个体         | 编辑 删除                    |
| μ            | 出证管理 🗸 🗸     | GYS000012   | 888       |                  | 91310000MA1FL35QXB |            | 编辑 删除                    |
|              |              | GYS000011   | 大佬        | 大佬               | 91301199209871122X | 8888       | 编辑 删除                    |
|              |              | GYS000001   | 213       | 1                | 913100001322925352 | 213        | 编辑 删除                    |
|              |              | GYS000013   | www.      |                  | 91310000MA1FL35QXB |            | 编辑 删除                    |
|              |              |             |           |                  |                    | 共8条 10     | 熱质 ~ 〈 1 〉 前往 1 页        |
|              |              |             |           |                  |                    |            |                          |

主体端-web 端-农资管理-农资供应商

| 新增              | ראַצעאט לאַלאַ אָאָאָדָע אאז דין דאָלאַבאָאָדע אוידע דאָאַ אָאָאָדע אוידע אוידע אוידע אוידע אוידע אוידע איזיידע<br>איזייגעעראט איזאראיזיגע איזייגע איזייגע איזייגע איזייגע איזייגע איזייגע איזייגע איזייגע איזייגע איזייגע איזייגע | NDALAT & TOTAL & L | 199 FFF | $\times$ |
|-----------------|----------------------------------------------------------------------------------------------------|--------------------|---------|----------|
| * 供应商编号         | GYS000015                                                                                                    | *供应商名称             |         |          |
| F<br>* 统一社会信用代码 |                                                                                                    | 法人                 |         |          |
| 联系电话            |                                                                                                    | *联系地址              |         |          |
| 经营类型            |                                                                                                    | 资质证书名称             |         |          |
| 资质证书编号          |                                                                                                    |                    |         |          |
|                 |                                                                                                    |                    | 取消 确定   | È        |

主体端-web 端-农资管理-农资供应商(新增)

### 2.2.4. 我要生产

点击左侧菜单中的"我要生产",右侧切换为相应内容,主体登录人可对相关数据进行 新增、编辑、删除等操作。

- 【新增】:点击列表左上"新增"按钮可新增生产档案,需选择基地、区域区块、 生产面积、行业、产品名称、执行人、开始时间等信息,"\*"为必填项,确定后 即可提交。
- > 【查询】: 可根据档案编号、生产基地、产品名称等字段进行模糊查询;
- ▶ 【编辑】: 点击需修改的数据行右侧操作列的"编辑"按钮,进入修改页面;
- ▶ 【结束】:选择需删除的数据行右侧操作列的"结束"按钮,确认后删除该行数据;
- 【查看】(农事操作记录):每个生产档案可查看其农事操作记录(操作类型、操作人、时间、照片等信息)。

| ۲          | 国家农产   | 品 | 质量安全追溯                | 溯平台湖    | 南省应用系统  | 常德市武陵区阳光雨 | 國家水稻种植专业合作 |            |               | 🏶 帮助文档           | 😇 门户网站   | 🛞 cs1126 🛡 |
|------------|--------|---|-----------------------|---------|---------|-----------|------------|------------|---------------|------------------|----------|------------|
| ŵ          | 首页     | ť | ➡ 我要生产                |         |         |           |            |            |               |                  |          |            |
| Ē          | 基础信息   | 1 | <b>出版编号</b>           |         | 生产基地 全部 | > 产品名称    | 产品名称       | □ 只看未结束档案  | 抱欢 重要         |                  |          |            |
| e,         | 我要生产   |   | <b>8</b> %i# <b>2</b> |         |         |           |            |            |               |                  |          |            |
| 20         | 我要出证   |   |                       |         |         |           |            |            |               |                  |          |            |
| $\bigcirc$ | 农安信用   |   | 档案编号                  | 基地名称    | 产品名称    | 生产面积      | 执行人        | 开始时间       | 生产日志 (任选操作, 括 | 号内数字为该项已进行过的操作次数 | ) 农事操作记录 | 操作         |
| Ш          | 出证管理 ~ |   | ZZ20221118131806      | 玉米      | 开心果     | 30        | 王聪明        |            | 181年(0) 胡居(0) | 用药 (0) 系收 (0)    | 0条       | 编辑 结束      |
| _          |        |   | ZZ20221115105302      | 123123  | 1112    | 12321312  | 员工         | 2022-11-15 | 入栏 (0) 词喋 (0) | 用药 (0) 出栏 (0)    | 0条       | 编辑 结束      |
|            |        |   | ZZ20221115103023      | 槟榔墓地    | 鱼肉火锅    | 100       | 员工         | 2022-11-15 | 投苗 (0) 投料 (0) | 用药 (0) 摊捞 (0)    | 0祭       | 编辑 结束      |
|            |        |   | ZZ20221110180831      | 基地名称123 | 新鮮丑苹果   | 500       | 李四         | 2022-11-01 | 播种(0) 挑記(0)   | 用药 (0) 系改 (0)    | 0祭       | 编辑 结束      |
|            |        |   | ZZ20221110180504      | 基地名称123 | 新鮮丑苹果   | 1000      | 家四         | 2022-11-01 | 播种(0) 施肥(0)   | 用药 (0) 副收 (0)    | 0祭       | 编辑 结束      |
|            |        |   | ZZ20221110180152      | 测试橘子基地  | 新鮮丑苹果   | 100       | 王晓明        | 2022-11-08 | 播种(2) 跳肥(0)   | 用药 (0) 采收 (0)    | 2祭, 査費   | 编辑 结束      |
|            |        |   | ZZ20221110172457      | 123123  | 新鮮丑苹果   | 100       | 张明明        |            | 播种(7) 挑記(0)   | 用药 (0) 系收 (0)    | 7祭,重看    | 编辑 结束      |
|            |        |   | ZZ20221110171428      | 测试橘子基地  | 麦子666   | 100       | 王聪明        | 2022-11-01 | 播种 (2) 施肥 (0) | 用药 (0) 副收 (0)    | 2祭, 查看   | 编辑 结束      |
|            |        |   | ZZ20221014092837      | 测试      | 鱼肉火锅    | 1.22      | 员工         |            | 投苗 (4) 投料 (4) | 用药 (10) 摊捞 (3)   | 21条, 查看  | 编辑 结束      |
|            |        |   | ZZ20221009163555      | 测试      |         | 50        | BI         |            |               |                  | 0祭       | 编辑 结束      |
|            |        |   |                       |         |         |           |            |            | # 33 Ø        | 10.2 (E          |          |            |

主体端-web 端-我要生产

| 初14日1日未  |         | ^         |
|----------|---------|-----------|
| * 基地名称   | 请选择基地名称 | ~         |
| *区域名称    | 请选择区域名称 | ~         |
| *生产面积(亩) |         | 生产面积: 南可用 |
| * 行业     | 请选择行业   |           |
| * 产品名称   | 请选择产品名称 | ~         |
| 休药期间隔    |         | 天         |
| *执行人     | 请选择执行人  | ~         |
| *开始时间    | 圖 选择日期  |           |
|          |         | 取消 确定     |

主体端-web 端-我要生产(新增生产档案)

农事生产操作:选择需操作的数据行,选择相应的农事操作即可(种植业可选择播种/ 施肥/用药/采收;养殖业可选择入栏/饲喂/用药/出栏;渔业可选择投苗/投料/用药/捕捞);

| 当案编号: ZZ2( | 221118131806 产品名称: 开心果             | 基地: 玉米 | 生产面积: 30 |   |
|------------|------------------------------------|--------|----------|---|
| * 播种时间     | 目 捕种时间                             |        |          |   |
| *操作人       | 王晓明                                |        |          | ~ |
| *播种名称      | 请选择播种名称                            |        |          |   |
| * 库存量      |                                    |        |          |   |
| * 使用量      |                                    |        |          |   |
| 产品图片       |                                    |        |          |   |
|            | 上传                                 |        |          |   |
|            | 附件格式:.png.jpg.jpg.g.gif.pdf,文件小于5M |        |          |   |

主体端-web 端-我要生产(播种)

### 2.2.5.我要出证

点击左侧菜单中的"我要出证",右侧切换为相应内容,主体登录人可直接录入产品信息、合格证信息、打印出证。

#### 湖南省应用系统优化升级项目

| 鎀 国家农产      | 品质量安全追溯      | 期平台湖南省应用系统   常愿市武陵区阳光周嘉水稻种植专业合作社33444          | # 格助文档   🖷 门户网站   🕘 <1126 🕶 |
|-------------|--------------|------------------------------------------------|-----------------------------|
| <b>合</b> 首页 | 3. 我要出证      |                                                |                             |
| 基础信息 ~      | 立只信白         |                                                |                             |
| 我要生产        |              |                                                |                             |
| 2. 我要出证     | * 产品名称       | 1150 · * #54                                   |                             |
| ☆ 农安信用 ~    | - /~ co.+38. | HIII O KOINKA                                  |                             |
| □ 出证管理 ~    | 合格证信息        |                                                |                             |
|             | 合格证模版        | 75*80mm空白斑张 > 合格证                              | NG 39105                    |
|             | 开具时间         | 2022-11-18                                     |                             |
|             | * 承诺内容       | 不使用菜用衣药售药、停用售药和非法添加物 2 常规农药售药线箱不超标 2 对承诺的真实性负责 |                             |
|             | 台格证签名        | 使用概题                                           |                             |
|             | 打印选项         |                                                |                             |
|             | * 打印份数       | 1                                              |                             |
|             |              | 湖空 下一步                                         |                             |
|             |              |                                                |                             |

主体端-web 端-我要出证

| 打印合格证                                                                                                    | × |
|----------------------------------------------------------------------------------------------------|---|
| <b>承诺达标合格证</b><br>我承诺对生产销售的食用农产品:<br>✓ 不使用禁用农药兽药、停用兽药和非法添加物<br>✓ 常规农药兽药残留不超标<br>✓ 对承诺的真实性负责<br><b>承诺依据:</b><br>□ 自我承诺 □ 内部质量控制 ✓ 委托检测 ✓ 自我检测 |   |
| 产品名称: 开心果<br>数量(重量): 1千克<br>联系方式: 176084617722<br>开具日期: 2022-11-18<br>产地: 常德市武陵区<br>生产者盖章或签名: 常德市武陵区阳光雨露水稻种植<br>专业合作社33444                   |   |
| 取消 确认打印                                                                                                    | p |

主体端-web 端-我要出证(承诺达标合格证)

### 2.2.6. 农安信用

### 2.2.6.1. 评价管理

点击左侧菜单中农安信用版块的"评价管理",右侧切换为相应内容,主体登录人可对 相关数据进行操作。

▶ 【查询】: 可根据日期、产品名称、点评人、评分等条件进行模糊查询;

| 3 国家2       | 6产 | 品质量安全追溯平台     | 台湖南省应用系统            | 常德市武陵区阳光雨震 | 蓄水稻种植专业合作社33444 |             | 拳 帮助文档                                  | 当   🖶 门户网站   🧕 は1126 🗨            |
|-------------|----|---------------|---------------------|------------|-----------------|-------------|-----------------------------------------|-----------------------------------|
| <b>命</b> 首页 |    | ☞ 农安信用 > 评价管理 |                     |            |                 |             |                                         |                                   |
| ₩ 基础信息      | ~  | 评价日期 目 开始日期 至 | 信束日期 产品名称           | 产品名称       | 人刊总 人刊总         | 评分 全部       | < 2 ○ 2 ○ 2 ○ 2 ○ 2 ○ 2 ○ 2 ○ 2 ○ 2 ○ 2 | 重要                                |
| 🗂 我要生产      |    | 产品名称          | 点评时间                | 评分         | 点评人             | 联系电话        |                                         | 评价内容                              |
| 3 我要出证      |    |               | 2022-11-17 06-04-41 | 一般         | 65455           | 15896585254 |                                         | Seesdfsgwerwfdfsfsdffwerwesdfsdfw |
| ⑦ 农安信用      | ^  |               | 2022-11-17 05-39-27 | 一般         | 2112            | 18541254154 |                                         | 2121232                           |
| 评价管理        |    |               |                     |            |                 |             | 井2条 10条/6                               | 5 く 1 > 前往 1 西                    |
| 投诉管理        |    |               |                     |            |                 |             |                                         |                                   |
|             |    |               |                     |            |                 |             |                                         |                                   |
| . Darbie    |    |               |                     |            |                 |             |                                         |                                   |
|             |    |               |                     |            |                 |             |                                         |                                   |
|             |    |               |                     |            |                 |             |                                         |                                   |
|             |    |               |                     |            |                 |             |                                         |                                   |
|             |    |               |                     |            |                 |             |                                         |                                   |
|             |    |               |                     |            |                 |             |                                         |                                   |
|             |    |               |                     |            |                 |             |                                         |                                   |
|             |    |               |                     | 主体端-web 端  | -农安信用-评价管理      |             |                                         |                                   |

### 2.2.6.2. 投诉管理

点击左侧菜单中农安信用版块的"投诉管理",右侧切换为相应内容,主体登录人可对 相关数据进行操作。

- > 【查询】: 可根据日期、投诉人、投诉类型、处置状态等条件进行查询;
- 【立即处理】:对于新提交的投诉内容,需主体企业给出一定的反馈,点击该条数 据操作列的立即处理按钮,填入相应回复提交即可。

|              | 国家な  | 依产 | 品质量安全追溯平台     | 台湖南省应用系 | 统   常德市武陵区阳外 | 化雨雷水稻种植专业合作社 |      |      | 🏶 帮助文档   🐷 门户网站  | 🍥 cs1126 🛡 |
|--------------|------|----|---------------|---------|--------------|--------------|------|------|------------------|------------|
| 슶            | 首页   |    | ⑦ 农安信用 > 投诉管理 |         |              |              |      |      |                  |            |
| Ē            | 基础信息 | ~  | 投诉日期 🗇        | 投诉人 投诉人 | 投诉类型         | 全部           |      | → 技术 | 12<br>12         |            |
| e,           | 我要生产 |    | 投诉产品名称        | 投诉时间    | 投诉类型         | 投诉人          | 联系电话 | 投诉事由 | 状态               | 操作         |
| 2            | 我要出证 |    |               |         |              | 智无数据         |      |      |                  |            |
| $\heartsuit$ | 农安信用 | ^  |               |         |              |              |      |      | 共0条 10条页 V < 1 > | 前往 1 页     |
|              | 评价管理 |    |               |         |              |              |      |      |                  |            |
|              | 投诉管理 |    |               |         |              |              |      |      |                  |            |
| -            | 整改情况 |    |               |         |              |              |      |      |                  |            |
| Ш            | 出证管理 |    |               |         |              |              |      |      |                  |            |
|              |      |    |               |         |              |              |      |      |                  |            |
|              |      |    |               |         |              |              |      |      |                  |            |
|              |      |    |               |         |              |              |      |      |                  |            |
|              |      |    |               |         |              |              |      |      |                  |            |
|              |      |    |               |         |              |              |      |      |                  |            |
|              |      |    |               |         |              |              |      |      |                  |            |
|              |      |    |               |         |              |              |      |      |                  |            |

主体端-web 端-农安信用-投诉管理

### 2.2.6.3. 整改情况

点击左侧菜单中农安信用版块的"整个情况",右侧切换为相应内容,主体登录人可对 相关数据进行操作。

- ▶ 【查询】: 可根据日期、任务类型、状态等条件进行查询;
- ▶ 【整改】:对于监管端发布的需整改任务,需主体企业上传整改文件,点击该条数 据操作列的详情按钮,在表格中上传相应的整改文件。

| ۱          | 国家农产                                                                                                    | 品质量实       | 全追溯平   | 名湖南省应用系             | 京统   常德市武陵区                                    | 阳光雨雷水稻种植专业合作       |                         |             | 🏶 帮助文档      | 🗟 门户网站 🕴 🛞 cs1126 |
|------------|----------------------------------------------------------------------------------------------------|------------|--------|---------------------|------------------------------------------------|--------------------|-------------------------|-------------|-------------|-------------------|
| ة ش        | 页                                                                                                    | ☞ 农安信用     | > 整改情况 |                     |                                                |                    |                         |             |             |                   |
| ii a       | 础信息 〜                                                                                                    | 任务发布日期     | 开始日期   | 至 结束日期              | 任务类型 全部                                        | ▽ 状态 全部            | × )                     | 技業 重要       |             |                   |
| 🛱 我        | 要生产                                                                                                    | 任务发布       | 110)   | 任务裁止日期              | 任务来源                                           | 任务类型               |                         | 监管责任人       | 状态          | 操作                |
| 3。我        | 要出证                                                                                                    | 马铃薯        |        | 2020-09-24 16:59:16 | 你懂的                                            | 经微                 |                         | 13787655678 | 待整改         | 详细                |
| 🕅 农        | 安信用 ^                                                                                                    |            |        |                     |                                                |                    |                         |             | 共0条 10条/页 ∨ | 〈 1 〉 前往 1 页      |
| 评          | 价管理                                                                                                    |            |        |                     |                                                |                    |                         |             |             |                   |
| 投          | 拆管理<br>2010年10日                                                                                                    |            |        |                     |                                                |                    |                         |             |             |                   |
| ्र<br>मि.स | いかん いいしょう いっちょう いっちょう いちょう いちょう いちょう いちょう いちょう いちょう いちょう い |            |        |                     |                                                |                    |                         |             |             |                   |
|            | LEXE                                                                                                    |            |        |                     |                                                |                    |                         |             |             |                   |
|            |                                                                                                    |            |        |                     |                                                |                    |                         |             |             |                   |
|            |                                                                                                    |            |        |                     |                                                |                    |                         |             |             |                   |
|            |                                                                                                    |            |        |                     |                                                |                    |                         |             |             |                   |
|            |                                                                                                    |            |        |                     |                                                |                    |                         |             |             |                   |
|            |                                                                                                    |            |        |                     |                                                |                    |                         |             |             |                   |
|            |                                                                                                    |            |        |                     |                                                |                    |                         |             |             |                   |
|            |                                                                                                    |            |        |                     | 主体端-we                                         | b 端-农安信用-          | 整改情况                    |             |             |                   |
|            | 17.5F2                                                                                                    |            |        | <b>H777477</b>   A  | 마마마/아이어/비마~~~~~~~~~~~~~~~~~~~~~~~~~~~~~~~~~~~~ | いい限いい日は「日ムア        | REILET77 <del>444</del> |             |             | 1                 |
|            | 反外计                                                                                                    | -1月        |        |                     |                                                |                    |                         |             |             |                   |
| 3          | 任务》                                                                                                    | 发布日期:马     | 令著     |                     | 任务截止日期: 2                                      | 020-09-24 16:59:16 |                         | 任务来源: 你     | 懂的          |                   |
|            | é                                                                                                    | £务类型: 轻    | 散      |                     | 监管责任人: 1                                       | 3787655678         |                         | 状态: E       | 处理          |                   |
|            | 检查日                                                                                                    | 期          | 检查依据   | 检查项目                | 检查方法                                           | 检查结果               | 图片                      | 说明          | 上传整改信息      | (图片或文件)           |
|            | 2020-0<br>9:16                                                                                                    | 09-24 16:5 | 你懂的    | 马铃薯                 | 好的                                             | 轻微                 | 0张,查看                   | 好的          | 上传          | ē                 |
|            | 1                                                                                                    |            |        |                     |                                                |                    |                         |             |             |                   |
|            |                                                                                                    |            |        |                     |                                                |                    | 共0条                     | 10条/页 ~     | < 1 >       | 前往 1 页            |

主体端-web 端-农安信用-整改情况(整改上传)

### 2.2.7. 出证管理

### 2.2.7.1. 打印记录

点击左侧菜单中出证管理版块的"打印记录",右侧切换为相应内容,主体登录人可对 相关数据进行操作。

- > 【查询】: 可根据批次号、产品名称、开局时间等条件进行查询;
- 【补打合格证】:对于需要补打合格证的数据点击操作列对应按钮,填入产品信息、 合格证信息、打印选项等相关信息。

#### 湖南省应用系统优化升级项目

|             | ¢, | 品质量安全追溯            | 朝平台湖南省应用系统   <sup>常德。</sup> | 司政区阳光雨露水稻种植专业合作 |                   | 🏶 帮助文档   💀 门户网站   🛞 cs1126 🔻 |
|-------------|----|--------------------|-----------------------------|-----------------|-------------------|------------------------------|
| <b>命</b> 首页 |    | 凹 出证管理 > 打印记       | 录                           |                 |                   |                              |
| ₩ 基础信息      |    | 批次号 批次号            | 产品名称 产品名称                   | 开具时间 🗇 开始日期 至   | 结束日期 <b>技欢 重置</b> |                              |
| 🖰 我要生产      |    | 批次号                | 开具日期                        | 产品名称            | 打印总数              | 展作                           |
| 3 我要出证      |    | 430700322B17531494 | 2022-11-17                  | 玉米              | 1                 | 详情 补打合物证                     |
| ⑦ 农安信用      |    | 430700322B17835299 | 2022-11-17                  | 新鮮丑苹果           | 1                 | 详情 补打合指证                     |
| ▶ 出证管理      |    | 430700322B17683335 | 2022-11-17                  | 水稻              | 1                 | 详细 补打合格证                     |
| 打印记录        |    | 430700322B16505117 | 2022-11-16                  | 软槟榔             | 1                 | 详猜 补打合格证                     |
| 打印模版        |    | 430700322B16614702 | 2022-11-16                  | 水稻              | 1                 | 详稿 补打合格证                     |
|             |    | 430700322B1689009  | 2022-11-16                  | 水稻              | 1                 | 详稿 补打合格证                     |
|             |    | 430700322B16619767 | 2022-11-16                  | 水稻              | 1                 | 详猜 补打合格证                     |
|             |    | 430700322816271284 | 2022-11-16                  | 软槟榔             | 1                 | 详猜 补打合格证                     |
|             |    | 430700322B15816234 | 2022-11-15                  | 软槟榔             | 1                 | 详细 补打合格证                     |
|             |    | 430700322B14979273 | 2022-11-14                  | 新鮮丑苹果           | 1                 | 详稿 补打合格证                     |
|             |    |                    |                             |                 | 共 94 奈            | 1 2 3 4 5 6 … 10 > 前往 1 页    |

#### 主体端-web 端-出证管理-打印记录(补打合格证)

| 合格证           |                                         |   |
|---------------|-----------------------------------------|---|
| 品信息           |                                         |   |
| *产品名称         | 玉米 · 产品重量 10 枝                          |   |
| *产品来源         | ◎ 自主生产 ○ 収购他人                           |   |
| 格证信息          |                                         |   |
| 合格证模版         | 75*80mm带背景标题纸纸 > 合格证编号 21212315421212   |   |
| 开具时间          | □ 2022-11-17 □ 见外包装生产日期 * 承诺依据 ● 自我检测 ● | ~ |
| 台格证签名         |                                         |   |
| 印选项           |                                         |   |
| - 17 CU103 SX | 1<br>満空 下 <del>一步</del>                 |   |
|               |                                         | ¥ |

主体端-web 端-出证管理-打印记录(补打合格证)

### 2.2.7.2. 打印模板

点击左侧菜单中出证管理版块的"打印模板",右侧切换为相应内容,主体登录人可对 相关数据进行操作。

▶ 【修改默认模板】: 可根据需要选择对应的模板,在出证时默认选择该模板;

| ۲            | 国家   | 农产 | 品质量安全追溯平台湖南省应用系统                                                                                                    | 常總市武陵区開光雨盖水稻种植专业合作社33444                                                                                                    | 🏶 帮助文档   🗟 门户网站   🔞 cs1126 🔻 |
|--------------|------|----|----------------------------------------------------------------------------------------------------|----------------------------------------------------------------------------------------------------|------------------------------|
| ណ            | 首页   |    | 凹 出证管理 > 打印模版                                                                                                    |                                                                                                    |                              |
| Ē            | 基础信息 | ~  | 48-20 00 K3A 48006                                                                                                    |                                                                                                    |                              |
| e,           | 我要生产 |    |                                                                                                    | 模版二 (75*80mm带背景标题纸张)                                                                                                    |                              |
| 2            | 我要出证 |    | 承诺达标合格证                                                                                                    | 承诺达标合楷证                                                                                                    |                              |
| $\heartsuit$ | 农安信用 | ×  | 我示道对生产销售的食用农产品:<br>○不不用就用农务售用。得用售药和非法涉加物<br>≥ 男性化会务在更多不能。                                                               | 我承诺对生产销售的食用农产品:<br>○不使机能用尽有售的。得用得有和单法涉加的<br>○ 常常水明是用来不常不可。                                                                                                    |                              |
| Ξ            | 出证管理 | ^  | ○ 和助政的1000000000000000000000000000000000000                                                                             | <ul> <li>(2) (And A &gt; 10 m (C) And (C) &gt; 10 m (C)</li> <li>(2) (2) (2) (2) (2) (2) (2) (2) (2) (2)</li></ul>                                                                                                    |                              |
|              | 打印记录 |    | 委托检测、自我检测、内部质量控制、自我承诺                                                                                                   | 变形结果。自我给到,内部满量控制,自我并该                                                                                                    |                              |
|              | 打印模版 |    | 「通信で 1994)<br>数点 (日本): 1994<br>何の方式: 1985/21728<br>月月日前: 2019(19):02日<br>(「 田):xx 田 xx 田 xx 田 xx 田<br>文/市高田県市市市: xxxxxx | 产品化学: 1994<br>単型 (1992)<br>単数 (1992)<br>分割(1992)<br>一型 (1992)<br>一型 (1992)<br>一<br>(1992)<br>一<br>(1992)<br>〇<br>(1992)<br>〇<br>(1992)<br>〇 |                              |
|              |      |    |                                                                                                    |                                                                                                    |                              |
|              |      |    |                                                                                                    | 主体端-web 端-出证管理-打印模板                                                                                                    |                              |

### 2.3.移动端

### 2.3.1. 登录/注册

主体企业可通过微信扫描二维码方式打开主体端采集子系统登录页面,如已有账号可选择"用户登录"版块,输入登录名、密码进行登录;如暂无账号可选择"用户注册"版块,录入详细信息后提交,等待管理员审核通过。

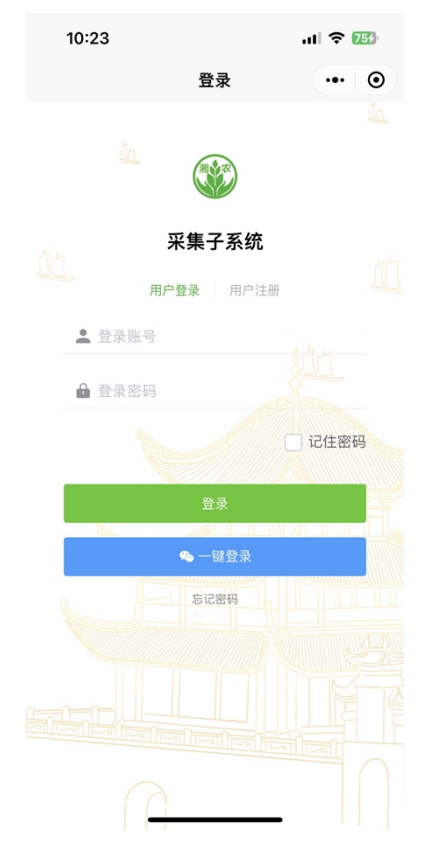

| 10:25     | atl                      | <b>२ 76</b> 3 | 10:25   |               | al 🗢 🌃      | 10:26     |           |      |
|-----------|--------------------------|---------------|---------|---------------|-------------|-----------|-----------|------|
| <         | 注册                       | ••• ••        | <       | 注册            | ••• •       | <         | 注册        |      |
| 注册信息      |                          |               | 主体类别    | 家庭农场          | •           | 法人联系电话    | 请输入       |      |
| 账号 A123   |                          |               | 所属行业    | 请选择           | •           | 联系人信息     |           |      |
| 密码        |                          |               | 注册所在地   | 请输入           |             | 联系人姓名     | 请输入       |      |
| 再次输入      |                          |               |         | 选择市级          | •           | 联系人身份证    | 请输入       |      |
| 主体信息      |                          |               | 选择区县    | 选择区级 选择街道 (幺) | ▼<br>▼      | 联系人电话     | 请输入       | 获国   |
| 主体名称      | A123                     |               | 详细地址    | 请洗择           | •           | 联系人邮箱     | 请输入       |      |
| 身份证/信用代码  | 310322166606066666       | 6             | 经纬度     |               |             | 传真号码      | 请输入       |      |
| 营业期阻      | 2021-11-20<br>长期无需指定结束日期 | *             | 法定代表人信息 |               |             | 主体证件信息    |           |      |
| 昌业舟限      | ✓ 长期                     |               | 法人姓名    | 请输入           |             | ~         |           |      |
| 主体类型      | 生产主体                     |               | 法人身份证   | 请输入           |             |           |           |      |
| 主体类别      | 家庭农场                     | •             | 法人联系电话  | 请输入           |             | 身份证件信息    |           |      |
| 所属行业      | 请选择                      | •             | 联系人信息   |               |             |           |           |      |
| 注册所在地     | 请输入                      |               | 联系人姓名   | 请输入           |             | Ō         |           |      |
|           | 选择市级                     | •             | 联系人身份证  | 请输入           |             | 证件照片必须包含正 | 面照、反面照、手持 | 照,共三 |
| 选择区县      | 选择区级                     | vConsole      | 联系人电话   | 请输入           | 获取 vConsole |           |           |      |
| 244m144.1 | 2017年1月2日(ジ)             | _             | 时至上的第一  | 20100 1       |             | 上一步       |           | 提到   |

### 2.3.2. 首页

采集子系统首页包含主要功能有:数据概况(生产日志数、上传检测报告数、交易码打印数、出场记录数;可按当天/当月查看)、打印出证、快速出场、日志管理、个人中心。

|   | 18:10          |                |                | . <b>11</b> 46 C | 18      |
|---|----------------|----------------|----------------|------------------|---------|
|   |                | 首              | 页              | ••• ]            | Θ       |
| Ŧ | 《集子系纲          | <del>ث</del>   |                | 44               | M       |
|   | 数据概况           |                |                | ₹₹               | A STATE |
|   | 0 <sub>条</sub> | 1 <sub>条</sub> | 3 <sub>条</sub> | 3 <sub>条</sub>   |         |
| - | 生产日志           | 上传检测报告         | 交易码打印          | 出场记录             | No.     |
| A |                |                |                |                  | A.S.    |
|   | 打印出证<br>•      | E              |                |                  |         |
|   | 快速出场           | ő              |                | Ę                |         |
|   |                |                |                |                  |         |
|   |                |                |                | vCor             | nsole   |
|   | 首页             |                | 8              | Q<br>我的          |         |

### 2.3.2.1. 打印出证

点击首页中"打印出证"按钮,进入到对应模块,需选择打印模板、出证产品(包含品种、重量、单位)、开具时间(默认为当天,可更改或选择"见外包装生产日期");其他信息版块中如生产者名称、承诺内容、承诺依据、合格证编号、生产日志、检测报告等为非必填字段,可视情况填写和选择。

选择品种页面,支持搜索产品功能。

| 11:01    |                                                         | all 46 📧            | 11:01        |                                               | .11 4G 📧 | 11:01                     | uti 4G <b>75</b> )                                                                                                    |
|----------|---------------------------------------------------------|---------------------|--------------|-----------------------------------------------|----------|---------------------------|----------------------------------------------------------------------------------------------------|
| <        | 打印                                                      | ••• •               | <            | 商品列表                                          | ••• •    | < 打印                      | 模板设置 ••• ④                                                                                                    |
| BESIGNER | 模板—<br>75x80mm空白紙张                                      | 选择模板                | Q 请输入关<br>全部 | 键字<br>软模糊<br>种植                               | 搜索       | ★ 默认模板:<br>模板一            | <b>小道込行会核征</b> 新学校57年9月前後年7月1<br>日本の15月7日年1月前日<br>日本の15月1日日<br>日本の15月1日<br>日本の15月1日<br>日本の15月1日<br>日本の15月11日<br>日本の15月11日<br>日本の15月11日<br>日本の15月11日<br>日本の15月11日<br>日本の15月11日<br>日本の15月11日<br>日本の15月11日<br>日本の15月11日<br>日本の15月11日<br>日本の15月11日<br>日本の15月11日<br>日本の15月11日<br>日本の15月11日<br>日本の15月11日<br>日本の15月11日<br>日本の15月11日                                                                                                    |
| 打印信息填    | 写                                                       |                     | 常用           |                                               |          | 75x80mm空白纸张               | 产品名称: 勝勝権<br>新宣 (第回):3449<br>単応万式:136451231236<br>升良巨期:2021年05月 02日                                                                                                    |
| 品种       | 请选择                                                     | •                   | 种植           | 水稻                                            |          |                           | P 3: 00 8 00 7 00 8 86504<br>\$P######: 0000                                                                                                    |
| 重量       | 请输入                                                     |                     | 畜牧           | 11.05                                         |          | 散装证                       |                                                                                                    |
| 单位       | 请选择                                                     | •                   | 水产           | る山酥梨                                          |          | 默认模板:                     | 永诺达标合推证<br>我来2012年14年的总有表示高:                                                                                                    |
| 开具时间     | <ul><li>✓ 2022-11-22 11:00</li><li>○ 见外包装生产日期</li></ul> | 修改日期                | 其他           | 种植                                            |          | <b>模板—</b><br>75x80mm空白纸张 | <ul> <li>中國大規模公司並且,中國大規模公司</li> <li>東京大規模公式</li> <li>中國保護:</li> <li>受利保護:</li> <li>会局保護:</li> </ul>                                                                                                    |
| 其他信息     |                                                         | 收起 🔺                | +新增产品        | 土豆                                            |          | 设置为默认模板                   | デ品をお: 1988<br>新聞 (188): 24-9<br>朝廷方法: 14-55-25-22-24<br>月森田県: 2621-99-5月 02-20<br>戸 私: 100-65 - 100-55<br>生活: 100-65 - 100-55<br>生活: 100-65 - 100-55<br>生活: 100-65<br>生活: 100-65<br>モデー: 100-65<br>モデー: 100-65<br>モデー: 1 |
| 生产者名称    | 常德市武陵区阳光雨露                                              | 水稻种 <sup>使用签名</sup> |              |                                               |          |                           |                                                                                                    |
| 承诺内容     | 不使用禁用农药兽药、                                              | 停用兽                 |              | <ul> <li> <sup>稻</sup><br/>种植     </li> </ul> |          | 默认模板:                     | 決選法部会物証<br>取求な75m場合の支援の予選:<br>※予想を取るの参照、券用者のたち支援30倍<br>※予想を用るの支援の                                                                                                    |
| 承诺依据     | 自我承诺,内部质量控制                                             | 川,委托检               |              |                                               |          | <b> </b>                  | - HPREALESS<br>PERE<br>BALL GRAD. ADDED. GRAD                                                                                                    |
| 合格证编号    | 请输入                                                     |                     |              | <ul> <li>小麦</li> <li>种植</li> </ul>            |          |                           | 12日本市:田田林<br>田田 (田田):1449<br>岡田(北京):1453521234<br>州東山田:2211000月1221                                                                                                    |
| 生产日志     | 请选择                                                     |                     |              |                                               |          | 设置为默认模板                   | 7 8:00 0 0 8 0 8 8 8 8 8 8 8 8 8 8 8 8 8                                                                                                    |
| 检测报告     | ✓ 无                                                     | ○ 上传图片<br>wConsola  |              | て 玉米 仲格                                       |          | 默认模板:                     | 食用水产品合 <sup>max</sup><br>vCopeolo                                                                                                    |
|          |                                                         | veonsole            |              |                                               | Console  | 模板三                       | *0440-<br>*0340017.460-<br>*02-<br>*02-<br>*02-<br>*0-<br>*0-<br>*0-<br>*0-<br>*0-<br>*0-<br>*0-<br>*0                                                                                                    |

#### 2.3.2.2. 快速出场

点击首页中"快速出场"按钮,进入到对应模块,需选择出场时间(默认为当天当时当刻,可更改)、出场商品(提供近期出场的商品快捷选择功能)、出场量;提交后生成二维码。

- 身份证信息包含:产品信息(如名称、生产来源、描述、基地等)、主体/企业信息 (如主体/企业名称、简介、地址、资质、信用级别等);
- 合格证信息包含:产品名称、数量(重量)、开具日期、联系方式、生产者、自我 承诺。

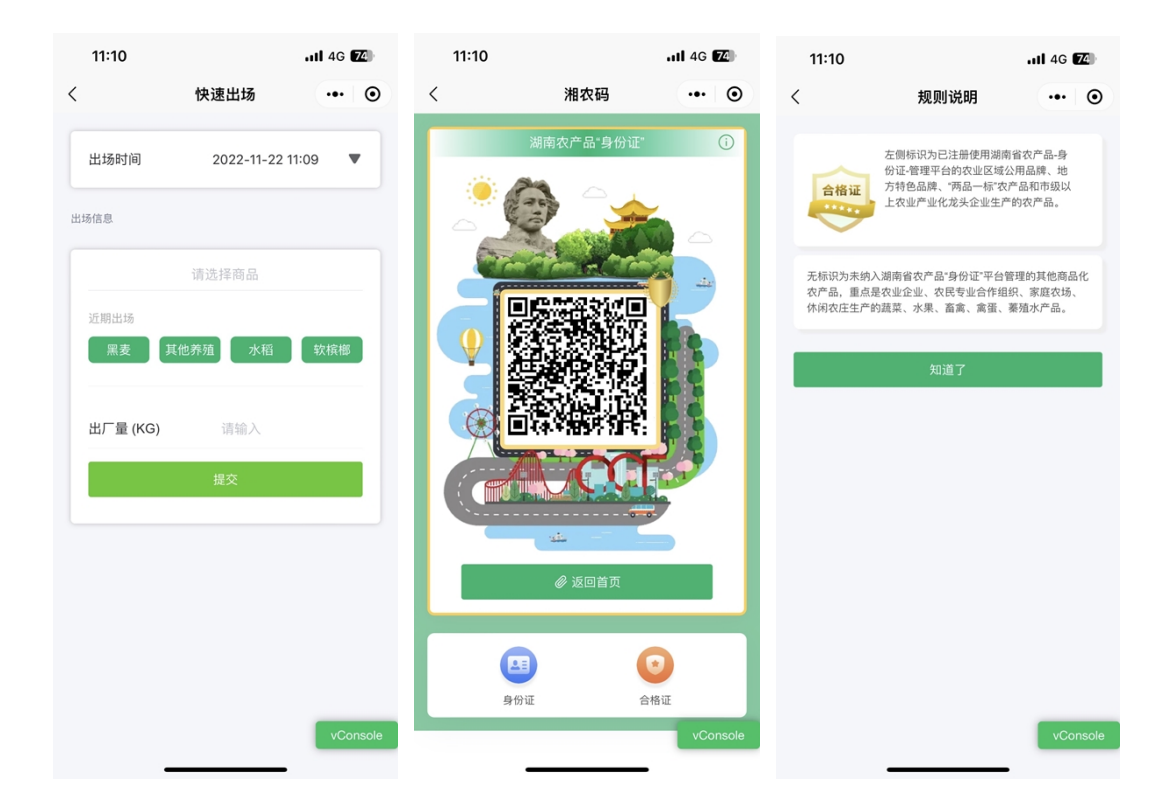

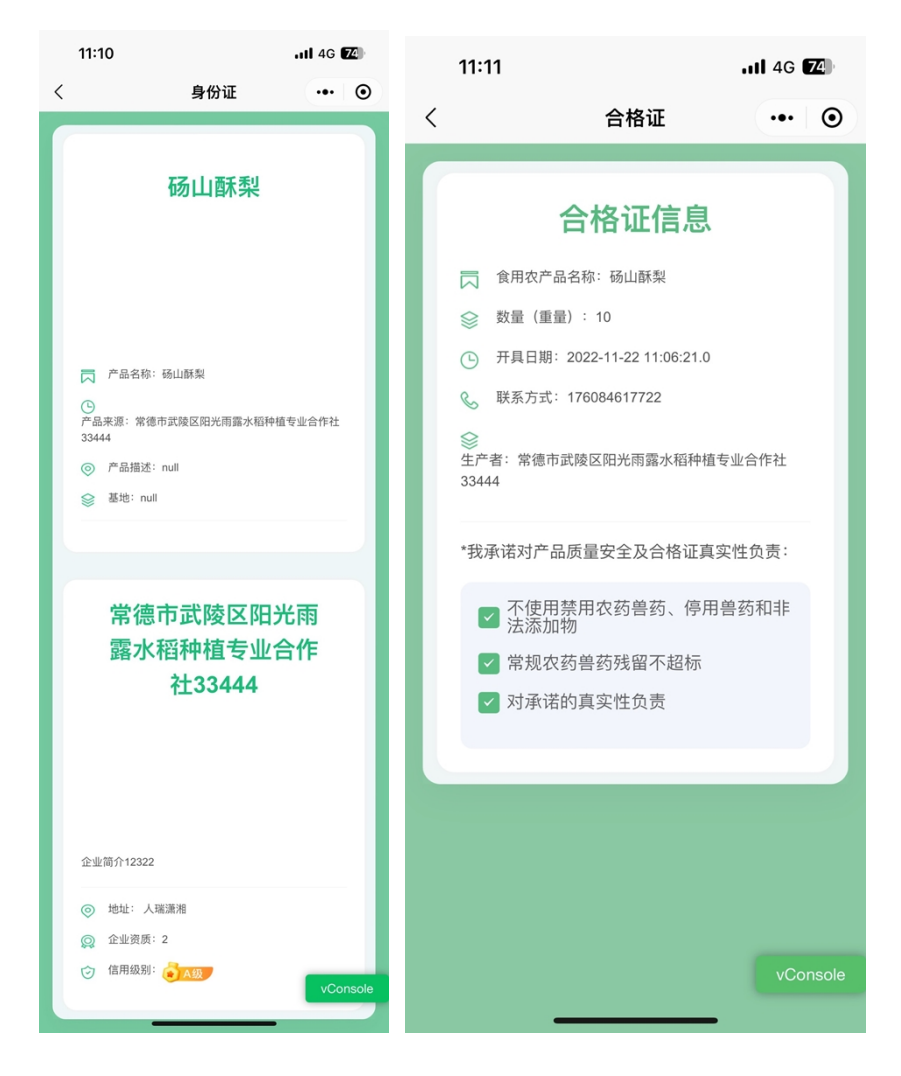

点击首页底部菜单中"日志"按钮,进入到对应模块,可选择(切换)基地、对应基地 下种植的产品档案(支持添加档案、结束档案)、为对应产品添加日志等功能。

| 10:32                         |          | ull 4G <b>79</b>     |
|-------------------------------|----------|----------------------|
|                               | 生产日志     | •• •                 |
| 玉米 100亩<br>基地负责人:暂无<br>地址:杨耳冲 |          | 4                    |
| Q 输入产品名称                      | 『查询      |                      |
|                               | + 添加生产档案 |                      |
| null                          |          | 面积: 30亩              |
| ★ 结束                          | 日志记录(0)  | 十 添加日志               |
| null                          |          | 面积: 50亩              |
| 已结束                           | 日志记录(0)  | 已结束                  |
| null                          |          | 面积: 50亩              |
| 已结束                           | 日志记录(0)  | 已结束                  |
| null                          |          | 面积: 100亩<br>vConsole |
| 已结束                           | 日志记录(0)  | 已结束                  |
| 首页                            |          | Q<br>我的              |

### 2.3.3.1. 更换基地

点击日志档案列表上方基地信息版块右上角按钮,弹出基地内容选择框,选中对应基地 后点击底部确定按钮即可完成切换。

| 13:02                                          |                       | 111 4G 🖬       |
|------------------------------------------------|-----------------------|----------------|
|                                                | 生产日志                  | ••• •          |
| 玉米 100亩<br>基地负责人:undefine<br>地址:杨耳冲            | ed (undefined)        |                |
| 苹果基地 100亩<br>基地负责人: undefine<br>地址: 红联村        | ed (undefined)        |                |
| 槟榔基地 100亩<br>基地负责人:undefine<br>地址:文艺路街道        | d (undefined)         |                |
| 1122 1122亩<br>基地负责人: undefine<br>地址: 长沙        | ed (undefined)        |                |
| 567 56亩<br>基地负责人: undefine<br>地址:              | ed (undefined)        |                |
| 123123 12321312]<br>基地负责人: undefine<br>地址: 213 | 亩<br>ed (undefined)   |                |
| 测试橘子基地 4234                                    | 432亩                  |                |
| 取消                                             | undefine              | wConsole<br>确定 |
| 首页                                             | <b>〇〇</b><br>〇〇<br>日志 | Q<br>我的        |

### 2.3.3.2. 添加生产档案

添加生产档案:点击"添加生产档案"按钮,录入行业分类、产品名称、选择区域区块 及生产面积、执行人等信息,确认后生成该档案。

| 12:59 |            | utl 4G 🗗 |
|-------|------------|----------|
| <     | 添加生产档案     | ••• •    |
| 基本信息  |            |          |
| 行业分类  | 请选择        |          |
| 产品名称  | 请选择        |          |
| 区域信息  |            |          |
| 区域名称  | 请选择        |          |
| 生产面积  | 剩余面积: 0    |          |
| 操作人   |            |          |
| 执行人   | 请选择        |          |
| 开始时间  | 2022-11-22 |          |
|       |            |          |
|       | 确认添加       |          |
|       |            |          |
|       |            |          |
|       |            |          |
|       |            |          |
|       |            | vConsole |
|       |            |          |

#### 2.3.3.3. 添加日志

点击"添加日志"按钮后,需选择该种植产品的农事类型(如种植业有播种/施肥/用药 /采收4个类型选项,单选,每个选项需填入对应内容),提交后即完成农事日志添加操作; 补:日志记录:点击"日志记录"按钮后,将可查看该生产档案进行过的生产日志记录, 也可添加日志(操作同上)。

| 13:01                            | l.                                     | <b>1 </b> 4G | 57    |
|----------------------------------|----------------------------------------|--------------|-------|
| <                                | 添加日志                                   | •••          | Θ     |
| 档案编 <sup>集</sup><br>所属基地<br>种植产品 | 号: ZZ20221118131806<br>: 杨耳冲<br>: null |              |       |
| 类型                               |                                        |              |       |
| 名称                               | 请选择                                    |              |       |
| 用量                               | 库存数量0                                  |              | g     |
| 操作人                              | 请选择                                    |              |       |
| 上传图片                             |                                        |              |       |
| ۵                                |                                        |              |       |
| 附件格式: pn                         | g.jpg.pdf,文件小于5M;最多五张                  |              |       |
|                                  | 提交                                     |              |       |
|                                  |                                        |              |       |
|                                  |                                        |              |       |
|                                  |                                        | vCo          | nsole |

### 2.3.4.我的

点击首页底部菜单中"我的"按钮,进入到对应模块,该模块包含基本信息、产品信息 (按分类:种植/畜牧/水产/其他)、打印模板设置、合格证签名、出场记录、合格证开具记 录、设备/耗材购买、退出登录等功能。

| 10:32        |                 |         | <b>.11</b> 4G | 79      |
|--------------|-----------------|---------|---------------|---------|
|              | 我的              | ġ       | •••           | $\odot$ |
| 常德市武陵<br>日认证 | 区阳光雨露力          | K稻种植专业含 | 合作社33444      | >       |
| 产品信息         |                 |         |               |         |
| â            |                 |         | 8             |         |
| 种植           | 畜牧              | 水产      | 其他            |         |
| 日 打印模板设置     | ĸ               |         |               | >       |
| 🥖 合格证签名      |                 |         |               | >       |
| ▶ 出场记录       |                 |         |               | >       |
| 📒 合格证开具证     | 记录              |         |               | >       |
| 💼 设备/耗材购     | 买               |         |               | >       |
|              | 1011.0          |         |               |         |
|              | 退出到             | ÎŖ      |               |         |
|              |                 |         | _             |         |
|              |                 |         | vCo           | nsole   |
| 首页           | <b>96</b><br>日志 |         | 凤我的           |         |

### 2.3.4.1. 基本信息

点击"我的"页面顶部主体名称版块,显示该登录主体的详细信息,可修改(具体内容 同注册字段,修改后需提交审核)。

| 13:20    |                                  | ull 4G 🔁    |
|----------|----------------------------------|-------------|
| <        | 企业详情                             | ••• •       |
| 主体信息     |                                  |             |
| 主体名称     | 常德市武陵区                           | 【阳光雨露水      |
| 身份证/信用代码 | 4.306221987                      | 70318E17s   |
| 营业期限     | 2021-11-26<br>2022-10-21<br>✔ 长期 | ▼<br>▼      |
| 主体类型     | 生产经营主体                           | •           |
| 主体类别     | 家庭农场                             | •           |
| 所属行业     | 种植业,水产」                          | 业,其他,畜 ▼    |
| 注册所在地    | 注册地址123                          | 2           |
| 选择区县     | 常德市<br>武陵区<br>芙蓉街道               | *<br>*<br>* |
| 详细地址     | 人瑞潇湘                             |             |
| 经纬度      | 111.64746                        | 29.04116    |
| 法定代表人信息  |                                  |             |
| 法人姓名     | my2                              | vConsole    |
| 注上真俗证    | A 20600108                       | 70219617    |

### 2.3.4.2. 产品信息

点击4各类型之一如"种植"按钮后,显示该登录主体的种植产品列表,支持添加新产品(需录入产品所属行业、种类、产品名称、商标名称、认证类型、产品介绍、产品图片等详细信息),提交后监管人员可在监管端后台进行审核、查询等操作。

| 13:23                     |                                      | ull 4G 🔂           |   | 13:23           |          | .ıll 4G 🛃 |
|---------------------------|--------------------------------------|--------------------|---|-----------------|----------|-----------|
| <                         | 产品信息                                 | •• •               | < | <               | 添加产品     | ••• •     |
| Q 请输入关键字                  |                                      | 查询                 |   | 行业              | 请选择      |           |
| 种植 畜                      | 牧水产                                  | 其他                 |   | 种类              | 请选择      | •         |
|                           | + 添加新产品                              |                    |   | 产品编码            | ZW000005 |           |
| 软槟榔                       |                                      | 100 J 40 V 30 V 44 |   | 产品名称            | 请输入      |           |
| 农产品地理                     | 里标志,                                 | 車核通过               |   | 商标名称            | 请输入      |           |
| 水稻                        |                                      |                    |   | 认证类型            | 请选择      | •         |
| 010101<br>农产品地理           | 010101<br>农产品地理标志,湖南红茶,安化黑茶,"湘江源"蔬菜, |                    |   | 扩展信息            |          |           |
|                           |                                      | 审核通过               |   | 产品介绍            |          |           |
| 砀山酥梨<br>01030102<br>其他,绿色 | 食品,有机食品,                             | 审核通过               |   | 请输入500字         | 以内企业介绍   |           |
|                           |                                      |                    |   | 产品图片            |          |           |
|                           |                                      |                    |   | Ō               |          |           |
|                           |                                      | vConsole           | _ | 附件格式: png.jpg,文 | 件小于5M;   | vConsole  |
| _                         |                                      |                    |   |                 |          | •         |

### 2.3.4.3. 打印模板设置

在"我的"页面,点击"打印模板设置"按钮后,选择使用的模板并点击"设置为默认 模板"按钮,在打印合格证时将使用该模板。

| 13:29                               |                                                                                                    | ull 4G 💽                                                                                                    |
|-------------------------------------|----------------------------------------------------------------------------------------------------|----------------------------------------------------------------------------------------------------|
| <                                   | 打印模板设置                                                                                                    | ••• •                                                                                                    |
| ★ 試认模板:<br>模板一<br>75x80mm空白         | 1<br>на стори<br>на стори | Azisti di tiu<br>manaterena<br>de de de de de de de de<br>tanta<br>tanta |
| 散装证                                 |                                                                                                    |                                                                                                    |
| 默认模板:<br>模板—<br>75x80mm空白<br>设置为默认想 | 1<br>1<br>1<br>1<br>1<br>1<br>1<br>1<br>1<br>1<br>1<br>1<br>1<br>1                                                                                                    | A 2235 0 480<br>ancestra<br>des. 4446 0 2230<br>des. 4446 0 22300<br>des. 4446 0 22300<br>des. 4446 0 22300<br>des. 4446 0 22300<br>des. 4446 0 22300<br>d                                                                                                    |
| 默认模板:<br>模板二<br>75x80mm带音<br>设置为默认机 | <b>2月25日前</b>                                                                                                    | A MARANA ANA ANA ANA ANA ANA ANA ANA ANA AN                                                                                                    |
| 默认模板:<br>模板三                        |                                                                                                    | x/Lansole                                                                                                    |

### 2.3.4.4. 合格证签名

在"我的"页面,点击"合格证签名"按钮后,点击签名框并绘制签名,点击确定后保存,在打印合格证时即可使用该签名图案。

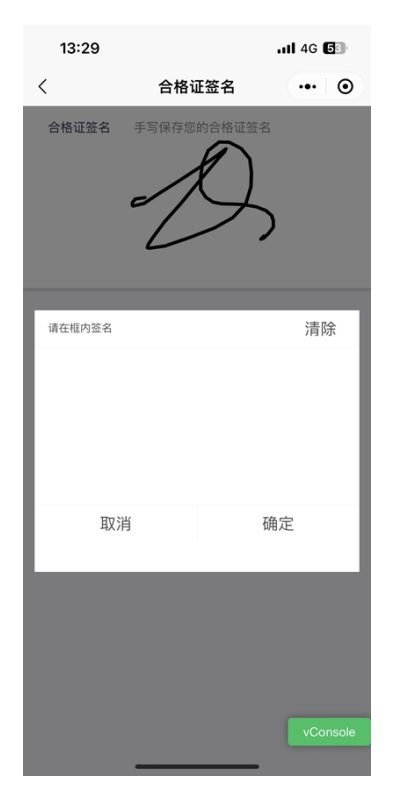

### 2.3.4.5. 出场记录

在"我的"页面,点击"出场记录"按钮后,可查询、查看出场产品信息列表,具体内 容包含交易时间、出场产品名称、出场重量、买卖双方及手机号等信息。

| 13:29                                   |          | ull 4G 💽        |
|-----------------------------------------|----------|-----------------|
| <                                       | 出场记录     | ••• •           |
| Q 请输入关键字                                |          | 筛选              |
| 出场记录                                    |          |                 |
| 向日葵 100.00千                             | 克        | 2022-11-22      |
| 卖方:常德市武陵区阳光<br>手机:176084617722          | 雨露水稻种植专业 | 合作社33444        |
|                                         |          | 买方: 云天之外        |
|                                         |          | 手机: 17608461772 |
| 出场记录详情                                  |          | 打印出场记录          |
| 黑麦 100.00千克                             |          | 2022-11-21      |
| 卖方:常德市武陵区阳光<br>手机: 176084617722         | 雨露水稻种植专业 | 合作社33444        |
|                                         |          | 买方: <b>云天之外</b> |
|                                         |          | 手机: 17608461772 |
| 出场记录详情                                  |          | 打印出场记录          |
| 砀山酥梨 10.00                              | 千克       | 2022-11-22      |
| 卖方:常德市武陵区阳光<br>手机: 17608461772 <u>2</u> | 雨露水稻种植专业 | 合作社334 vConsole |

在"我的"页面,点击"合格证开具记录"按钮后,可查询、查看开具过合格证的产品 信息列表,可根据实际情况补打合格证。

| 13:30                                                    |         | .11 4G 🕒  |
|----------------------------------------------------------|---------|-----------|
| <                                                        | 合格证开具记录 | •• •      |
| Q 请输入关键                                                  | 連字      | 筛选        |
| <b>2022-11</b> 月                                         |         | 开具记录: 19条 |
| 向日葵<br>上海市 市辖区 静<br>2022-11-22<br><b>补打合格证</b>           | 安区 石门二路 | 100.00千克  |
| <b>砀山酥梨</b><br>上海市市辖区静<br>2022-11-22<br><del>补打合格证</del> | 安区 石门二路 | 10.00千克   |
| <b>黑麦</b><br>上海市 市辖区 静<br>2022-11-22<br><b>补打合格证</b>     | 安区 石门二路 | 250.00千克  |
| 黑麦                                                       |         | 100.00千克  |
| 上海市市辖区静<br>2022-11-21<br>补打合格证                           | 安区石门二路  | vConsole  |

### 2.3.4.7. 设备/耗材购买

在"我的"页面,点击"打印设备/耗材购买"按钮后,可查看打印设备与耗材的简介, 点击"咨询与购买"按钮,弹层显示联系人与联系方式。

| 13:30                                                                            |      |        | ull 4G 🔂 |
|----------------------------------------------------------------------------------|------|--------|----------|
| <                                                                                | 打印设备 | 备/耗材购买 | ••• •    |
| 打印设备、纸张<br>开具合格证,请提前购买下方指定打印设备、纸张                                                |      |        |          |
| 蓝牙移动打印设备【推荐个人用户】                                                                 |      |        |          |
| 蓝牙无线连接<br>设备小15,方便携带                                                             |      |        |          |
| <b>高品质打印纸</b><br>样式—: (宽)75 x (高)80mm; 白底 或 彩色<br>样式—: (宽)75 x (高)100mm; 白底 或 彩色 |      |        |          |
|                                                                                  | 80mm |        | 100mm    |
| 75mn                                                                             | 1    |        | 1        |
| (另提供打印纸设计定制服务) vConsole<br>咨询与购买                                                 |      |        |          |
|                                                                                  |      |        |          |

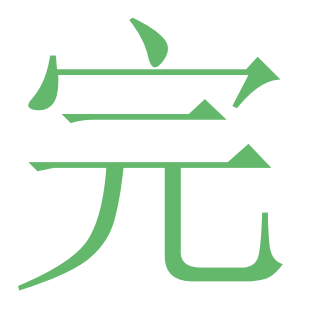